## PERANCANGAN JARINGAN HOTSPOT SERVER BERDASARKAN MANAJEMEN BANDWIDTH DAN LIMIT UPTIME MENGGUNAKAN MIKROTIK DI KANTOR KEPALA DESA RUKOH

SKRIPSI

Diajukan oleh

CUT VEBIYOLA NIM. 180212009

Bidang Peminatan : Teknik Komputer Jaringan Mahasiswa Fakultas Tarbiyah dan Keguruan Program Studi Pendidikan Teknologi Informasi

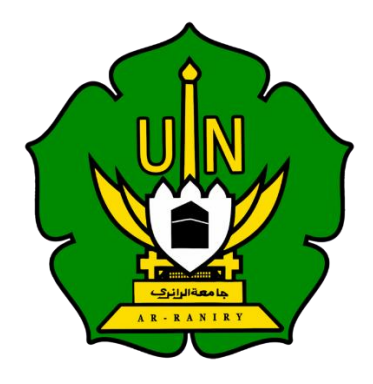

UNIVERSITAS ISLAM NEGERI AR-RANIRY FAKULTAS TARBIYAH DAN KEGURUAN PROGRAM STUDI PENDIDIKAN TEKNOLOGI INFORMASI 2023 M /1444 H Lembaran Pengesahan Pembimbing:

### SKRIPSI

# PERANCANGAN JARINGAN HOTSPOT SERVER BERDASARKAN MANAGEMENT BANDWIDTH DAN LIMIT UPTIME MENGGUNAKAN MICROTIK DI KANTOR KEPALA DESA RUKOH

Oleh :

Cut Vebiyola NIM. 180212009

Mahasiswa Fakultas Tarbiyah dan Keguruan

Program Studi Pendidikan Teknologi Informasi

Bidang Peminatan : Teknik Komputer Jaringan

Disetujui Oleh

ها معةالرا نرك

Pembimbing 1

<u>Ghufran Ibnu Yasa, M.T.</u> NIP/NIDN. 198409262004031005 Pembimbing 2 0

<u>Rahmat Musfikar, M.Kom.</u> NIP/NIDN. 198909132020121015 Lembar Pengesahan penguji siding :

## PERANCANGAN JARINGAN HOTSPOT SERVER BERDASARKAN MANAJEMEN BANDWIDTH DAN LIMIT UPTIME MENGGUNAKAN MIKROTIK DI KANTOR KEPALA DESA RUKOH

#### SKRIPSI

Telah diuji oleh Panitia Ujian Munaqasyah Skripsi Fakultas Tarbiyah dan Keguruan UIN Ar-Raniry Banda Aceh dan Dinyatakan Lulus serta diterima sebagai salah satu beban studi Program Sarjana (S-1) dalam PendidikanTeknologi Informasi

Pada:

Kamis, 21 Desember 2023

Darussalam – Banda Acch Panitia Ujian Munaqasyah Skripsi

Ketua

u Yasa, M.T. Ghufr NIP/NIDN. 198409262004031005

Sekretaris

Rahmat Musfikar, M.Kom. NIP/NIDN. 198909132020121015

Penguji 1

Penguji 2

Aulia Syarif Aziz, M.<mark>Sc.</mark> NIP/NIDN, 199305212022031001 Firmansyah, M.T. NIP/NIDN, 198704212015031002

Mengetahui, akultas Tarbiyah dan Keguruan UIN Ar-Raniry ssalam, Banda Aceh 166 Ag., M.A., M.Ed., Ph.D VIU hk POS TARBIYAH DAN 7301021997031003 AR RANIRY

AR-RANIRY

## LEMBAR PERNYATAAN KEASLIAN KARYA ILMIAH

Yang bertanda tangan di bawah ini:

| Nama          | : Cut Vebiyola                                                                                                    |  |  |  |
|---------------|----------------------------------------------------------------------------------------------------|--|--|--|
| NIM           | : 180212009                                                                                                    |  |  |  |
| Program Studi | : Pendidikan Teknologi Informasi                                                                                                    |  |  |  |
| Fakultas      | : Tarbiyah dan Keguruan                                                                                                    |  |  |  |
| Judul Skripsi | : Perancangan Jaringan Hotspot Server Berdasarkan<br>Manajemen Bandwidth Dan Limit Uptime<br>Menggunakan Mikrotik Di Kantor Kepala Desa<br>Rukoh |  |  |  |

Dengan ini menyatakan bahwa dalam penulisan skripsi ini, saya:

- Tidak menggunakan ide orang lain tanpa mampu mengembangkan dan Mempertanggung jawabkan.
- 2. Tidak melakukan plagiat terhadap naskah karya orang lain
- 3. Tidak menggunakan karya orang lain tanpa menyebutkan sumber asli atau tanpa izin pemilik karya.
- 4. Tidak memanipulasi dan memalsukan data
- 5. Mengerjakan sendiri karya ini dan mampu bertanggung jawab atas karya ini

Bila dikemudian hari ada tuntutan dari pihak lain atas karya saya, dan telah melalui pembuktian yang dapat dipertanggung jawabkan dan ternyata memang ditemukan bukti bahwa saya telah melanggar pernyataan ini, maka saya siap dikenai sanksi berdasarkan aturan yang berlaku di Fakultas Tarbiyah dan Keguruan UIN Ar-Raniry Banda Aceh. Demikian pernyataan ini saya buat dengan sesungguhnya.

Banda Aceh, 13 Juli 2023 Yang menyatakan,

ebivola 180212009 EAKX690086077

#### ABSTRAK

| Nama             | : Cut Vebiyola                                                                                                    |  |  |  |
|------------------|----------------------------------------------------------------------------------------------------|--|--|--|
| NIM              | : 180212009                                                                                                    |  |  |  |
| Fakultas/Prodi   | : Tarbiyah dan Keguruan/Pendidikan Teknologi Informasi                                                                                                    |  |  |  |
| Judul            | : Perancangan Jaringan <i>Hotspot Server</i> Berdasarkan<br><i>Manajemen Bandwidth</i> Dan <i>Limit Uptime</i> Menggunakan<br>Mikrotik Di Kantor Kepala Desa Rukoh |  |  |  |
| Bidang Peminatan | : Teknik Komputer Jaringan                                                                                                    |  |  |  |
| Jumlah Halaman   | : 65 Halaman                                                                                                    |  |  |  |
| Pembimbing I     | : Ghufran Ibnu Yasa, M.T.                                                                                                    |  |  |  |
| Pembimbing II    | : Rahmat Musf <mark>ika</mark> r, M.Kom                                                                                                    |  |  |  |
| Kata Kunci       | : Perancangan, <i>Hotspot</i> , Mikrotik, <i>Bandwidth</i> ,                                                                                                    |  |  |  |
|                  | waktu, <i>R&amp;D</i>                                                                                                    |  |  |  |

Jaringan internet sudah menjadi kebutuhan yang sangat penting di kehidupan era komunikasi global. Penggunaan teknologi internet telah menjadi hal wajib dalam berbagai aspek kehidupan tentu ini juga berlaku pada kantor kepala desa Rukoh. Umumnya sering terjadinya permasalahan pembagian bandwith yang tidak stabil saat semua menggunakan akses internet di kantor. Salah satu sistem operasi yang dapat digunakan untuk manajemen bandwidth dan juga limit waktu adalah Mikrotik RouterOS. Dalam bidang pendidikan, penelitian dan pengembangan atau Research and Development (R&D) merupakan metode penelitian yang digunakan untuk menghasilkan produk tertentu dan menguji keefektifan. Untuk membuat sebuah hotspot, peneliti menjadikan router mikrotik sebagai server hotspot. Selanjutnya untuk pengaturan manajemen bandwith nya menggunakan user profil pada hotspot. manajemen bandwidth yang digunakan merupakan simple queue yaitu dibuat pada user profil di bagian hotspot, dimana setiap user memiliki bandwith yang berbeda beda. Untuk limit uptime peneliti mengaturnya menggunakan skrip ataupun coding yang di ketik di terminal, agar semua user memiliki batasan waktu untuk login. Dari semua data tersebut dapat dinyatakan bahwa manajemen bandwidth dan limit waktu berhasil sesuai dengan yang telah dikaji.

#### **KATA PENGANTAR**

Puji syukur diucapkan kehadirat Allah SWT atas segala rahmatNya sehingga Proposal Skripsi ini dapat tersusun sampai dengan selesai. Tidak lupa kami mengucapkan terimakasih terhadap bantuan dari pihak yang telah berkontribusi dengan memberikan sumbangan baik pikiran maupun materinya. Penulis mengucapkan terima kasih kepada :

- 1. Kedua orang tua, Bapak dan Ibu yang telah memberikan segalanya selama menjalani Pendidikan
- 2. Ibu Mira Maisura, M.Sc., selaku Ketua Program Studi Pendidikan Teknologi Informasi atas kesempatan dan bantuan yang diberikan kepada penulis dalam melakukan penelitian dan memperoleh informasi yang diperlukan selama penulisan proposal penelitian ini.
- Bapak Ghufran Ibnu Yasa, M.T dan Bapak Rahmat Musfikar, M.Kom., sebagai dosen Pembimbing Skripsi yang telah memberikan arahan dan semangat dalam penyusunan Skripsi.
- 4. Bapak/Ibu dosen program studi Pendidikan Teknologi Informasi yang telah mendidik dan memberikan bimbingan selama masa perkuliahan.
- 5. Terimakasih kepada teman-teman seperjuangan yang telah memberi semangat dan dukungannya.

Meskipun telah berusaha menyelesaikan skripsi ini sebaik mungkin, penulis menyadari bahwa skripsi ini masih ada kekurangan. Oleh karena itu, penulis mengharapkan kritik dan saran yang membangun dari para pembaca guna menyempurnakan segala kekurangan dalam penyusunan proposal skripsi ini. Akhir kata, penulis berharap semoga proposal skripsi ini berguna bagi para pembaca dan pihak-pihak lain yang berkepentingan. Semoga Allah SWT meridhai penulisan ini dan senantiasa memberikan Rahmat dan hidayah-Nya kepada kita semua. Aamiin ya rabbal 'alamin.

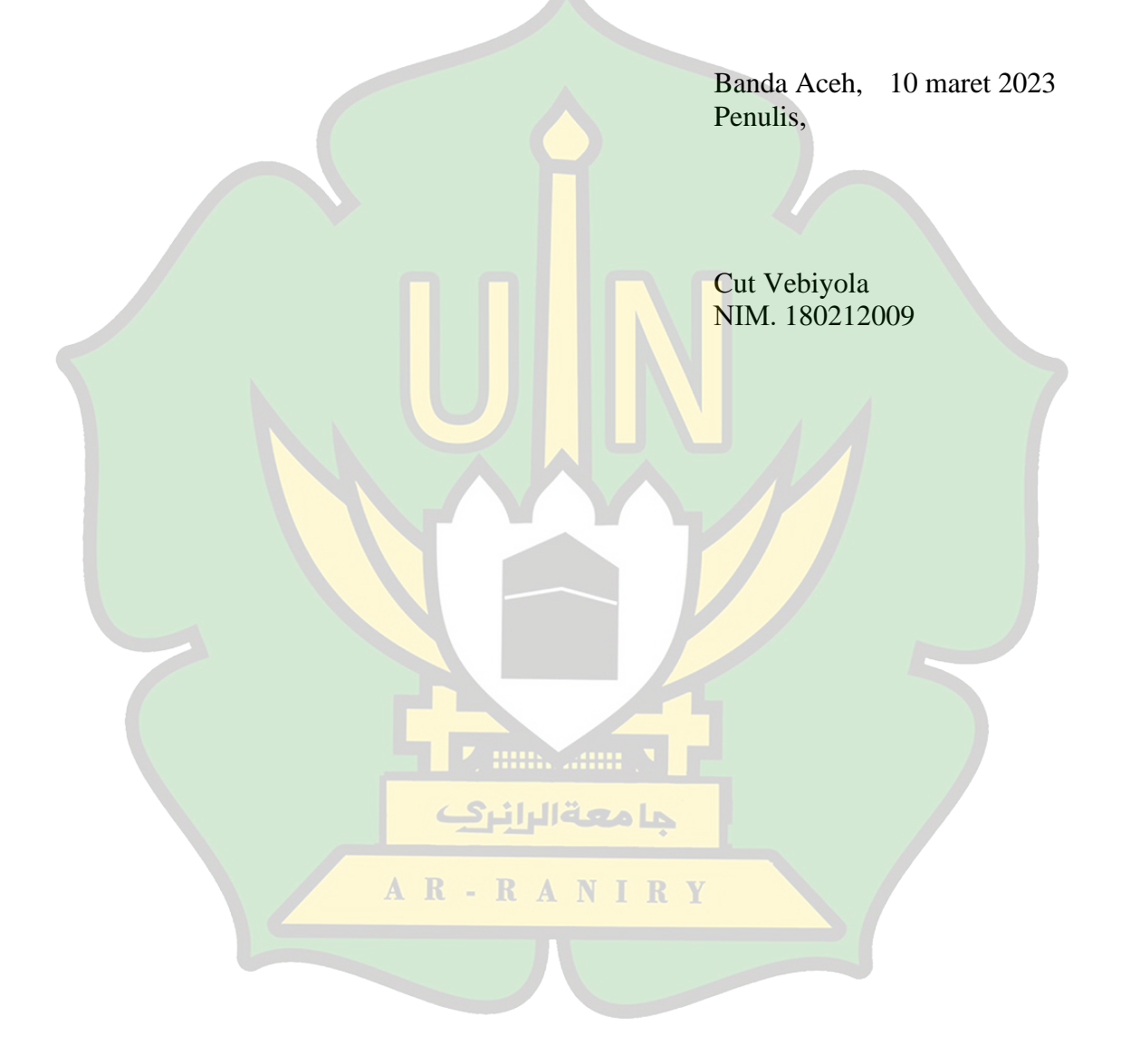

## DAFTAR ISI

| ABSTRAK                               | i    |
|---------------------------------------|------|
| KATA PENGANTAR                        | ii   |
| DAFTAR ISI                            | iv   |
| DAFTAR TABEL                          | vi   |
| DAFTAR GAMBAR                         | vii  |
| DAFTAR LAMPIRAN                       | viii |
| BAB I : PENDAHULUAN                   | 1    |
| 1.1 Latar Belakang                    | 1    |
| 1.2 Rumusan Masalah                   | 3    |
| 1.3 Tujuan Penelitian                 | 3    |
| 1.4 Batasan Masalah                   | 3    |
| 1.5 Manfaat Penelitian                | 4    |
| 1.6 Relevansi Penelitian Terdahulu    | 5    |
| 1.7 Sistematika Penulisan             | 8    |
| BAB II : LANDASAN TEORI               | 9    |
| 2.1 Jaringan                          | 9    |
| 2.1.1 Local Area Network (LAN)        | 9    |
| 2.1.2 Metropolitan Area Network (MAN) | 9    |
| 2.1.2 Wide Area Network (WAN)         | 10   |
| 2.2 Topologi Jaringan                 | 10   |
| عامعةالرانيك 23 Mikrotik              | 10   |
| 24 Access Point                       | 12   |
| 2.5 Hotmot                            | 12   |
|                                       | 12   |
| 2.6 Bandwidth                         | 13   |
| 2.7 Bandwidth Manajemen               | 13   |
| 2.8 Manajemen Waktu                   | 14   |
| BAB III : METODOLOGI PENELITIAN       | 15   |
| 3.1 Jenis Penelitian                  | 15   |
| 3.2 Tempat Penelitian                 | 15   |
| 3.3 Alur Penelitian                   | 16   |

| 3.4 Analisis Awal                                   | 16 |
|-----------------------------------------------------|----|
| 3.5 Analisi Kebutuhan                               | 17 |
| 3.5.1 Perangkat Keras                               | 18 |
| 3.5.2 Perangkat Lunak                               | 18 |
| 3.6 Topologi Jaringan                               | 19 |
| 3.7 Instrumen Pengumpulan data                      | 20 |
| 3.8 Tahap Penelitian                                | 21 |
| 3.9 Perancangan Sistem                              | 21 |
| 3.10Pengembangan                                    | 22 |
| 3.11Implementasi                                    | 23 |
| 3.11.1 Pengujian Bandwidth                          | 23 |
| 3.11.2 Pengujian Limit                              | 23 |
| 3.12Analisis Hasil                                  | 24 |
| 3.13Kesimpulan Akhir                                | 24 |
| BAB IV : HASIL PENELITIAN DAN PEMBAHASAN            | 25 |
| 4.1 Implementasi Hotspot Server                     | 25 |
| 4.2 Implementasi Manajemen Bandwidth dan Waktu      | 28 |
| 4.2.1 Implementasi Manajemen Bandwidth              | 28 |
| 4.2.2 Implementasi Manajemen Waktu ( Limit Uptime ) | 30 |
| 4.2.3 Rekap Keseluruhan                             | 35 |
| BAB V : PENUTUP                                     | 39 |
| 5.1 Kesimpulan                                      | 39 |
| 5.2 Saran                                           | 39 |
| DAFTAR PUSTAKA                                      | 40 |
| LAMPIRAN                                            | 42 |
| RIWAYAT HIDUP PENULIS                               | 52 |

## DAFTAR TABEL

| Tabel 1. 1 Penelitian Terkait        | 5  |
|--------------------------------------|----|
| Tabel 3. 1 Limit waktu dan Bandwidth | 15 |
| Tabel 3. 3 Data Awal                 | 16 |
| Tabel 3. 4 Perangkat Keras           | 18 |
| Tabel 4. 1 Limit waktu dan Bandwidth | 28 |

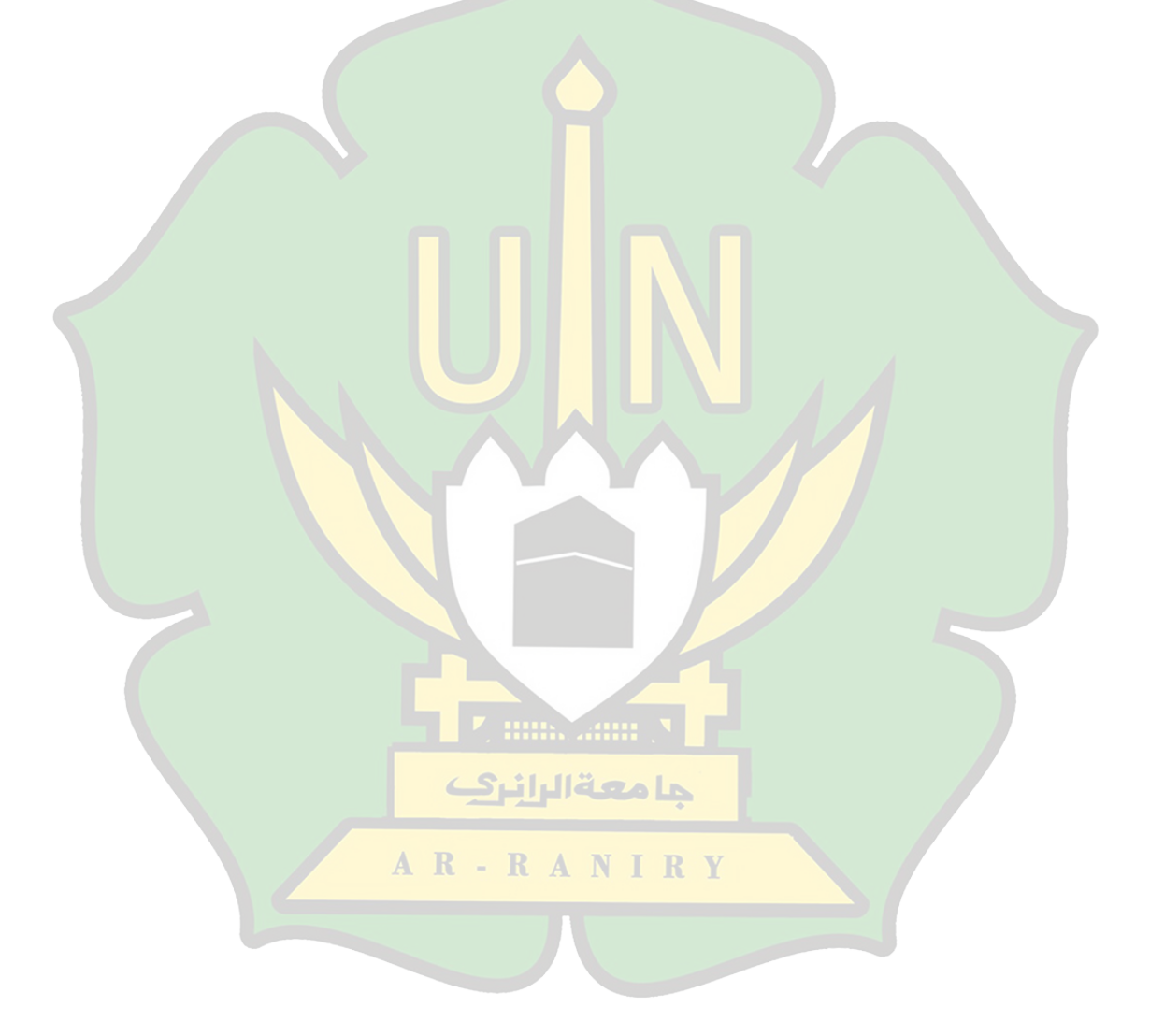

## DAFTAR GAMBAR

| Gambar 2. 1 Mikrotik RouterBoard                   | 11 |
|----------------------------------------------------|----|
| Gambar 2. 2 Mikrotik OS                            | 11 |
| Gambar 3. 1 Alur Penelitian                        | 16 |
| Gambar 3. 2 wawancara dengan Pak Geuchik           | 17 |
| Gambar 3. 3 kecepatan awal pada jaringan           | 17 |
| Gambar 3. 4 Model Jaringan Mikrotik                | 19 |
| Gambar 3. 5 Flowchart Konfigurasi Mikrotik Hotspot | 21 |
| Gambar 4. 1 IP Address Pada Mikrotik               | 25 |
| Gambar 4. 2 Hotspot Setup                          | 26 |
| Gambar 4. 3 Nama DNS Hotspot                       | 26 |
| Gambar 4. 4 User Profile                           | 26 |
| Gambar 4. 5 User                                   | 27 |
| Gambar 4. 6 User Profile Kades                     | 29 |
| Gambar 4. 7 User Profile Aparatur                  | 29 |
| Gambar 4. 8 User Profile Tamu                      | 30 |
| Gambar 4. 9 User Profile Tamu                      | 30 |
| Gambar 4. 10 User Profile Tamu                     | 31 |
| Gambar 4. 11 Limit Uptime                          | 32 |
| Gambar 4. 12 Reset Uptime Kades                    | 33 |
| Gambar 4. 13 Reset Uptime Kades                    | 33 |
| Gambar 4. 14 Reset Uptime Kades                    | 34 |
| Gambar 4. 15 Jadwal Reset                          | 34 |
| Gambar 4. 16 Halaman Login                         | 35 |
| Gambar 4. 17 User tamu1                            | 35 |
| Gambar 4. 18 User kades                            | 36 |
| Gambar 4. 19 User sekdes                           | 37 |
| Gambar 4. 20 Waktu Habis                           | 38 |

## DAFTAR LAMPIRAN

| Lampiran | 1 : Surat keputusan Skripsi Dari Dekan | 42 |
|----------|----------------------------------------|----|
| Lampiran | 2 : Cek Plagiat Turnitin               | 43 |
| Lampiran | 3 : surat penelitian                   | 44 |
| Lampiran | 4 : Dokumentasi                        | 46 |

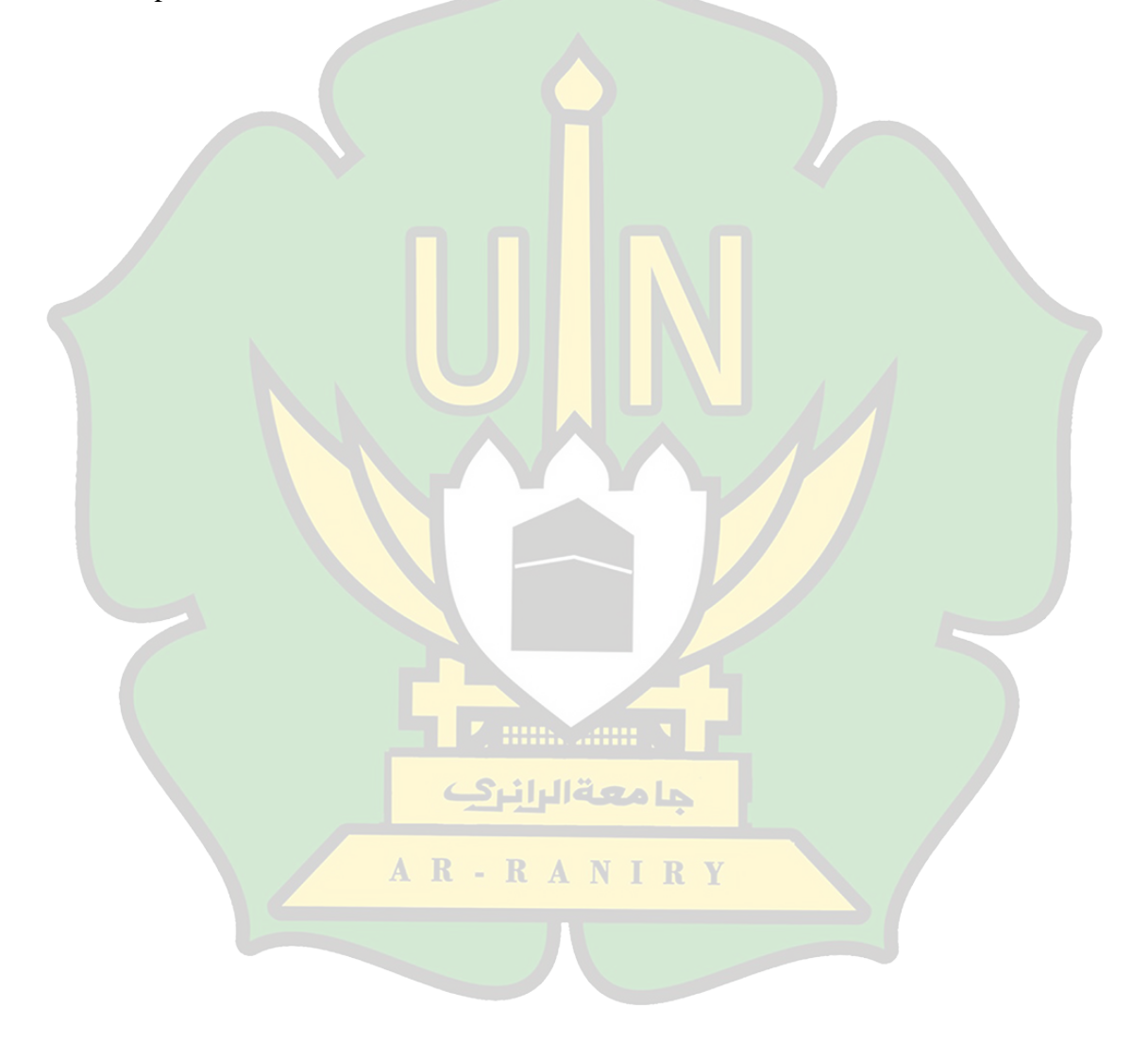

#### BAB I

#### PENDAHULUAN

#### 1.1 Latar Belakang

Di era komunikasi global, akses internet sudah menjadi kebutuhan yang krusial. permintaan untuk saluran komunikasi yang cepat dan dapat diandalkan. Penggunaan teknologi internet saat ini sudah sangat dibutuhkan di berbagai bidang kehidupan masyarakat. Tentu saja, hal tersebut juga berlaku pada kantor kepala desa[1].

Kantor kepala desa merupakan sarana untuk pusat berkegiatan para aparatur desa dalam menjalankan tatanan pembangunan desa tentu hal tersebut juga memerlukan informasi melalui jaringan internet ini sesuai dengan Undang-Undang tentang Desa nomor 6 tahun 2014 pasal 86 ayat 1 sampai 6 yang berbuny: Desa berhak mengakses informasi melalui sistem informasi desa yang dikembangkan oleh Kabupaten/Kota[2].

Permasalahan yang terjadi ketika aparatur sedang menggunakan internet, misalnya terutama ketika menggunakan pengelola unduhan atau akselerator unduhan yang dapat menghabiskan bandwidth, masalah pembagian bandwidth yang tidak stabil sering muncul. Ini terjadi karena klien akan menghabiskan semua bandwidth yang tersedia, menyebabkan koneksi user lain menjadi semakin lamban. Namun apabila bandwidth di tinggikan secara terus menerus, ini dapat mengakibatkan pemborosan. Seperti tingkat bandwidth yang tinggi di saat jam istirahat, dimana semua orang lebih banyak menghabiskan waktu diluar kantor. Perusahaan perangkat keras dan perangkat lunak yang menawarkan alat untuk manajemen *bandwidth* termasuk Mikrotik. Mikrotik RouterOS merupakan salah satu sistem operasi yang dapat digunakan untuk manajemen bandwidth. Anda dapat menggunakan berbagai pendekatan manajemen bandwidth dan waktu dengan Mikrotik RouterOS. memantau lalu lintas data dalam jaringan untuk mencegah kemacetan karena permintaan akses yang tinggi untuk konsumsi, memastikan bahwa setiap pengguna menerima bandwidth yang adil dan cukup, dan mengontrol parameter waktu tertentu[3].

Hotspot adalah suatu koneksi jaringan nirkabel yang tersedia dan siap digunakan, dimana pengguna dengan perangkat WLAN yang cocok, dapat terhubung ke Internet atau jaringan intranet pribadi. Hotspot, atau yang lebih dikenal sebagai hotspot Wi-Fi terdiri dari perangkat atau komponen WLAN, server, dan ISP jika terhubung ke Internet[3].

Berdasarkan latar belakang yang telah dijabarkan diatas peneliti ingin merencanakan sebuah Jaringan *Hotspot Server* di Kantor Kepala Desa Rukoh Berdasarkan *Manajemen Bandwidth* Dan *Limit Uptime* Menggunakan Mikrotik.

AR-RANIRY

2

#### 1.2 Rumusan Masalah

Berdasarkan latar belakang diatas maka rumusan masalah dari penelitian ini adalah:

- 1. Bagaimana membangun sebuah jaringan berbasis *HotSpot* dengan menggunakan MikroTik sebagai *server* di kantor kepala desa rukoh?
- 2. Bagaimana cara mengatur *manajemen bandwidth* di kator kepala desa rukoh?
- 3. Bagaimana cara mengimplementasikan *Limit Uptime* pada *user* di kator kepala desa rukoh?

#### 1.3 Tujuan Penelitian

Berdasarkan latar belakang yang telah diuraikan diatas maka tujuan dari penelitian ini tidak lain adalah:

- 1. Untuk membangun sebuah jaringan berbasis *HotSpot* dengan menggunakan MikroTik sebagai *server* di kantor kepala desa rukoh.
- 2. Untuk mengatur *manajemen bandwidth* di kator kepala desa rukoh
- 3. Untuk dapat mengimplementasikan *Limit Uptime* pada *user* di kator AR - RANIRY kepala desa rukoh.

#### 1.4 Batasan Masalah

Adapun batasan masalah adalah:

1. Aplikasi yang digunakan adalah Winbox.

- 2. Membahas perancangan *HotSpot server* berbasis MikroTik menggunakan jaringan LAN sebagai media jaringan *HotSpot*.
- 3. Data yang digunakan berupa data *recording* yang dilakukan di kantor kepala desa Rukoh.

#### 1.5 Manfaat Penelitian

Manfaat dari penelitian ini adalah:

- 1. Manfaat Teoritis
  - Hasil penelitian ini diharapkan dapat menambah khazanah ilmu pengetahuan khususnya tentang *Manajemen Bandwidth* dan waktu dengan pada jaringan hotspot menggunakan Mikrotik.
  - Dapat dijadikan bahan referensi bagi penelitian selanjutnya.
- 2. Manfaat Praktis
  - Pengetahuan dapat ditambahkan dan pengalaman baru dapat diciptakan oleh peneliti untuk dirinya sendiri dan banyak orang lain.
     Penelitian ini sangat membantu dalam memahami ide-ide yang sudah mapan dan berfungsi sebagai bahan mentah untuk penyelidikan ilmiah lebih lanjut.
  - Penelitian selanjutnya tentang manajemen bandwidth dan waktu pada jaringan hotspot dengan memanfaatkan Mikrotik dapat bermanfaat dan memberikan masukan untuk penelitian ini, serta menjadi referensi bagi peneliti lain.

## 1.6 Relevansi Penelitian Terdahulu

|--|

| No Nama Peneliti Jud                                                                                                    | lul Penelitian                                                                                                    | Hasil Penelitian                                                                                                    |
|----------------------------------------------------------------------------------------------------|----------------------------------------------------------------------------------------------------|----------------------------------------------------------------------------------------------------|
| No       Nama Peneliti       Judition         1       R Dion Handoyo       Lining         1       R Dion Handoyo       intervalue         Muhammad       Nurul Haqqi,       Much         Noch Hatta       me       os n         (stu       tari         Image: A straight of the straight of the straing straight of the straight of the straigh | Iul Penelitian         nitasi pengguna akses         ernet berdasarkan         >ta Waktu dan data         nggunakan pc router         mikrotik         udi kasus : smk ypm 7         k)         Value         Value         Value         Value         Value         Value         Value         Mark         Value         Kanaka         Value         Value | Hasil Penelitian<br>RouterOS atau sering<br>disebut MikroTik adalah<br>sebuah sistem operasi atau<br>perangkat lunak yang<br>dapat digunakan sebagai<br>komputer jaringan router<br>yang dapat diandalkan. Ini<br>memiliki berbagai fungsi<br>yang dimaksudkan untuk<br>menangani jaringan IP<br>serta jaringan nirkabel.<br>Memanfaatkan fungsi<br>Radius, integrasi dapat<br>dicapai antara hotspot dan<br>UserManager. Di Manajer<br>Pengguna, bagian ini<br>adalah tempat pembuatan<br>profil, pengguna, dan<br>batasan. Misalnya user<br>yang sudah dibuat seperti<br>user guru yang memiliki<br>kuota 1 megabyte per hari<br>dan user user yang<br>memiliki kuota 512<br>kilobyte per hari. Mikrotik |

|   |   |                 |                          | kemudahan bagi             |
|---|---|-----------------|--------------------------|----------------------------|
|   |   |                 |                          | pengguna internet di       |
|   |   |                 |                          | sekolah tersebut.[4]       |
|   | 2 | Husain, Anthoni | Pengaturan Bandwidth     | Berikut adalah beberapa    |
|   |   | Anggrawan,      | Manajemen Dan Time       | kesimpulan yang dapat      |
|   |   | Heroe Santoso,  | Limitation Berbasis User | diambil berdasarkan hasil  |
|   |   | Hengki          | <i>Manajer</i> Mikrotik  | konfigurasi dan uji coba,  |
|   |   | Tamando         |                          | serta analisis hasil uji   |
|   |   | Sihotang,       |                          | coba yang telah            |
|   |   | Dadang Pyanto,  |                          | dilakukan. Voucher untuk   |
|   |   | Fadiel Rahmad   |                          | hotspot vang dihasilkan    |
|   |   | Hidayat         |                          | dengan menggunakan         |
|   |   |                 |                          | pengelola pengguna pada    |
|   |   |                 |                          | proxy memiliki             |
|   |   |                 |                          | kemampuan untuk            |
| C |   |                 |                          | membatasi jumlah           |
|   |   |                 |                          | bandwidth dan waktu        |
|   |   |                 |                          | yang digunakan, dan        |
|   |   |                 |                          | pembatasan ini sebanding   |
|   |   |                 |                          | dengan harga paket.        |
|   |   |                 |                          | Sistem voucher hotspot     |
|   |   |                 |                          | yang dibangun mampu        |
|   |   |                 |                          | mendukung tiga kategori    |
|   |   |                 |                          | konsumen berbeda yang      |
|   |   |                 |                          | membeli di Kedai Kita.     |
|   |   |                 |                          | Kategori tersebut          |
|   |   |                 |                          | termasuk pelanggan yang    |
|   |   |                 | جامعةالرانري             | membelanjakan kurang       |
|   |   |                 |                          | dari Rp. 50.000,           |
|   |   |                 | A R - R A N I R Y        | pelanggan yang             |
|   |   |                 |                          | berbelanja antara Rp.      |
|   |   |                 |                          | 50.000 dan Rp. 100.000,    |
|   |   |                 |                          | dan pelanggan yang         |
|   |   |                 |                          | membelanjakan Rp.          |
|   |   |                 |                          | 100.000 atau lebih.        |
|   |   |                 |                          | Bergantung pada paket      |
|   |   |                 |                          | yang dibeli pengguna,      |
|   |   |                 |                          | masing-masing dari         |
|   |   |                 |                          | ketiga jenis kupon hotspot |
|   |   |                 |                          | memiliki batasan yang      |

| 3 | Mochammad       | Manajaman Randwidth  | berbeda pada jumlah<br>bandwidth dan jumlah<br>waktu yang dapat<br>digunakan.[5]                                                                                                    |
|---|-----------------|----------------------|----------------------------------------------------------------------------------------------------|
| 3 | Arva            | Pada Mikrotik Dengan | penguijan batasan                                                                                                    |
|   | Darmawan,       | Limitasi Bertingkat  | bertingkat menggunakan                                                                                                    |
|   | Iskandar Fitri, | Menggunakan Metode   | pendekatan Simple Queue                                                                                                    |
|   | Agus Iskandar   | Simple Queue         | masing-masing mencapai<br>0,52 Mbps, 0,23 Mbps,<br>dan 0,17 Mbps. Pengujian<br>dijalankan dalam kondisi<br>satu klien aktif, dua klien<br>aktif, dan tiga klien aktif.<br>Temuan ini masuk dalam<br>kategori sangat baik jika<br>dibandingkan dengan<br>kriteria yang digunakan<br>oleh TIPHON. Hasil<br>packet loss mendapatkan<br>0,8%; 0,4%; 0,9%.<br>Menurut standar TIPHON<br>untuk kehilangan paket,<br>hasil untuk kategori ini<br>memuaskan.[6] |
|   |                 |                      |                                                                                                    |
|   |                 | جا معة الرازري       |                                                                                                    |
|   |                 | AR-RANIRY            |                                                                                                    |

#### 1.7 Sistematika Penulisan

Sistematika penulisan yang digunakan untuk memberikan penjelasan singkat tentang kesulitan-kesulitan yang akan ditelaah dalam penulisan ini dirancang untuk memberikan gambaran yang jelas kepada pembaca tentang isi tulisan ini, yang terdiri dari lima bab dan meliputi:

#### Bab I : Pendahuluan

Berisi latar belakang, rumusan masalah, batasan masalah, tujuan penelitian, manfaat penelitian, sistematika penulisan.

#### Bab II : Landasan Teori

Berisi tentang dasar teori sebagai dasar pengertian Perancangan, Jaringan Komputer, MikroTik RouterOS, Hotspot, Manajemen Bandwidth.

#### Bab III : Metodologi Penelitian

Berisi tentang deskripsi umum sistem, metodologi penelitian, perancangan, dan desain.

## Bab IV : Implementasi Dan Pengujian

Berisi tentang hasil pengujian perancangan yang dibuat.

#### Bab V : Kesimpulan Dan Saran

Berisi tentang kesimpulan dan saran dari pembuatan Tugas Akhir sampai ke pengembangan perancangan kedepannya.

#### **BAB II**

#### LANDASAN TEORI

#### 2.1 Jaringan

Dua atau lebih komputer terhubung satu sama lain dan berbagi informasi merupakan jaringan.

Tim peneliti Universitas Harvard yang dipimpin oleh profesor H. Aiken berjasa mengembangkan gagasan jaringan komputer di Amerika Serikat pada tahun 1940-an. Inisiatif awalnya hanya bertujuan untuk memanfaatkan komponen komputer yang membutuhkan kolaborasi. Proses batch dikembangkan sehingga banyak aplikasi dapat dijalankan di komputer dengan aturan antrian agar dapat mengerjakan banyak proses tanpa menghabiskan banyak waktu luang. Berbagai jenis jaringan ada, termasuk:

#### 2.1.1 Local Area Network (LAN)

LAN adalah singkatan dari jaringan area lokal, yang mengacu pada jaringan yang terbatas pada wilayah yang sangat kecil dan biasanya dibatasi oleh lingkungan sekitarnya.

#### 2.1.2 Metropolitan Area Network (MAN)

*MAN* sering meluas melintasi area yang lebih luas daripada jaringan area lokal (LAN), seperti antar wilayah dalam satu provinsi yang berbagi jaringan LAN.

#### 2.1.3 Wide Area Network (WAN)

Jaringan area luas (WAN) biasanya menggunakan kabel satelit atau bawah laut untuk mengirimkan data[7].

#### 2.2 Topologi Jaringan

Topologi jaringan komputer menggambarkan bagaimana komputer dihubungkan bersama untuk membentuk jaringan. Teknik paling populer saat ini termasuk bus, token ring, dan bintang. Jenis topologi yang digunakan akan mempengaruhi kecepatan komunikasi dalam jaringan komputer. Karena itu, sangat penting untuk memahami keuntungan dan kerugian dari masing-masing topologi mengingat sifat-sifat tersebut[8].

#### 2.3 Mikrotik

Komputer biasa dapat dibuat menjadi router dengan menggunakan sistem operasi dan perangkat lunak Mikrotik. Mikrotik terdiri dari dua komponen: papan Mikrotik dan sistem operasi Mikrotik, keduanya dapat digunakan di komputer. Papan Mikrotik dapat digunakan tanpa komputer jika dilengkapi dengan OS Mikrotik yang sudah diinstal sebelumnya. Sistem operasi Mikroitk memiliki fitur yang dirancang khusus untuk jaringan nirkabel dan IP.

Sistem operasi Mikrotik berfungsi sebagai router jaringan dan didasarkan pada kernel Linux. dikembangkan untuk memberikan kenyamanan dan kemandirian konsumennya. Aplikasi Windows (WinBox) dapat digunakan untuk mengubah pengaturan administratif. Komputer tidak perlu memiliki spesifikasi tinggi untuk hanya berfungsi sebagai gateway sekaligus bertindak sebagai *router proxy*. Lebih baik menggunakan spesifikasi yang sesuai kecuali jika *proxy* digunakan untuk kebutuhan beban berat (jaringan kompleks, perutean rumit). *Firewall & Nat, Hotspot, Routing, DNS server, Point to Point Tunneling Protocol, Hotspot, DHCP server,* dan banyak layanan lainnya tersedia dengan Mikrotik[4].

Jenis-jenis mikrotik meliputi : MikroTik RouterOS dan Mikrotik Router Board.

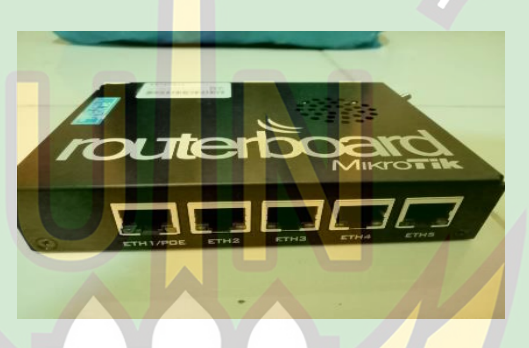

Gambar 2. 1 Mikrotik RouterBoard

Mikrotik RouterBoard adalah sebuah *board router* yang di dalamnya sudah terinstal Mikrotik RouterOS, yaitu sistem operasi berbasis Linux yang didalamnya terdapat fitur layanan *hotspot*. Pada Mikrotik ini terdapat fitur tambahan yaitu *User Manager* yang merupakan *web interface* yang *user friendly* untuk manajemen *hotspot*.

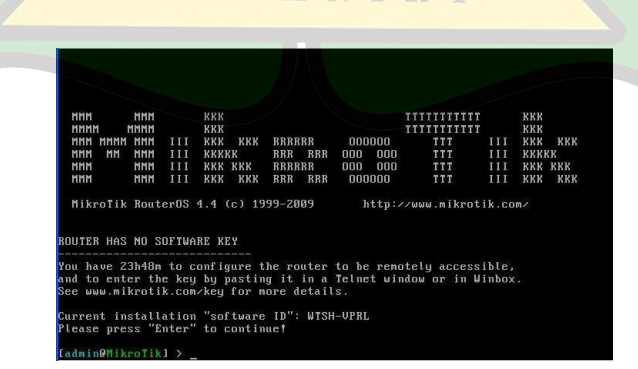

Gambar 2. 2 Mikrotik OS

#### 2.4 Access Point

Access point adalah perangkat keras untuk jaringan yang menggabungkan transceiver dan antena untuk mengirim dan menerima sinyal ke dan dari pelanggan yang jauh. Perangkat nirkabel dapat terhubung ke jaringan berkat titik akses.[9]

#### 2.5 Hotspot

Hotspot (Wi-Fi) adalah salah satu bentuk pemanfaatan teknologi Wireless LAN pada lokasi-lokasi publik seperti taman, perpustakaan, restoran ataupun bandara. Pertama kali digagas tahun 1993 oleh Brett Steward. Hotspot juga dikenal dengan istilah captive portal. Cactive Portal akan menagkap semua trafik dari klien dan akan memeriksa klien tersebut terotentikasi apakah sudah atau belum untuk menggunakan sumber daya jaringan. Jika belum maka klien tersebut akan diperiksa untuk melakukan otentikasi terlebih dahulu.

Salah satu fitur terkenal di dalam mikrotik yang merupakan salah satu metode untuk memberikan akses/layanan internet di area public dengan melalui proses autentikasi seperti yang sudah disebutkan sebelumnya, media yang digunakan bisa menggunakan kabel ataupun *wireless*. Cara kerja dari *hotspot server* ini dalam bentuk sederhana, *hotspot* akan melakukan block semua akses user dan user akan diminta untuk melakukan *login via web browser*. Apabila *username* dan *password*  yang diisikan oleh user cocok dengan *database hotspot*, maka layanan akses akan diberikan[10].

#### 2.6 Bandwidth

Istilah "*bandwidth*" mengacu pada jumlah data yang dapat dikirim antara *server* dan klien dalam jumlah waktu tertentu yang diukur dalam bit/detik, atau yang biasa disebut sebagai bit per detik (bps). Lebar rentang frekuensi yang digunakan sinyal dalam media transmisi adalah cara lain untuk menggambarkannya (Sora N, 2015). Mujiono (2012) mengklaim bahwa ada dua jenis *bandwidth*: *bandwidth* analog dan *bandwidth* digital.

- Bandwidth Digital Bandwidth analog, yang diukur dalam Hz (hertz) dan merupakan perbedaan antara frekuensi terendah dan tertinggi dalam rentang frekuensi, menentukan berapa banyak data yang dapat disampaikan secara bersamaan.
- 2) Bandwidth Digital 2 Bandwidth digital adalah jumlah data yang dapat disampaikan melalui koneksi komunikasi tanpa terdistorsi (diukur dalam bit per detik/bps)[11].

AR-RANIRY

#### 2.7 Bandwidth Manajemen

Memanfaatkan layanan *Quality of Service* (QoS) untuk mengidentifikasi berbagai jenis lalu lintas jaringan, manajemen bandwidth adalah teknik yang dapat digunakan untuk mengelola dan meningkatkan berbagai jenis jaringan. Kapasitas sistem komunikasi data untuk menentukan tingkat permintaan dikenal sebagai kualitas layanan (QoS). Metode pengelolaan bandwidth melibatkan penyediaan lebih banyak bandwidth untuk setiap pengguna di jaringan komputer. Kecepatan transmisi akan tergantung pada bandwidth yang tersedia. Penyedia layanan Internet memberi pelanggan mereka akses ke jumlah bandwidth tertentu, yang bervariasi berdasarkan sewa mereka. QoS dapat diatur untuk mencegah pengguna menggunakan semua bandwidth yang disediakan penyedia. Bandwidth saluran komunikasi adalah pemisahan atau jangkauan total antara sinyal terkuat dan terlemah. Broadband pada dasarnya menunjukkan kapasitas koneksi; kapasitas yang lebih tinggi biasanya diikuti oleh kinerja yang lebih baik, meskipun kinerja keseluruhan juga bergantung pada faktor lain, seperti latensi, yang merupakan selang waktu antara saat perangkat meminta akses ke jaringan dan saat mengizinkannya untuk mengirimkan. Untuk mencegah penggunaan kapasitas tautan jaringan secara berlebihan, yang dapat menyebabkan kemacetan jaringan dan kinerja di bawah standar, manajemen bandwidth adalah tindakan mengukur dan mengatur komunikasi (aliran paket) melalui tautan jaringan. Bandwidth jaringan dapat dikelola melalui manajemen bandwidth, dan tingkat layanan serta prioritas dapat diatur sesuai permintaan klien[12].

#### 2.8 Manajemen Waktu

AR-

Manajemen waktu adalah praktik menggunakan dan mengoptimalkan penggunaan waktu melalui perencanaan yang terorganisir dengan baik dan matang. Setiap orang akan menyisihkan jumlah waktu yang tepat untuk aktivitasnya sesuai dengan tuntutannya[13].

RANIRY

#### **BAB III**

#### METODOLOGI PENELITIAN

#### 3.1 Jenis Penelitian

*Research and Development* (R&D) adalah teknik penelitian yang digunakan untuk membuat item tertentu dan mengevaluasi kemanjuan metode. Penelitian dan pengembangan, sering dikenal sebagai penelitian dan pengembangan (R&D), adalah teknik penelitian yang digunakan untuk membuat atau mengevaluasi barang-barang pendidikan. Penjelasan ini memperjelas bahwa penelitian dan pengembangan adalah teknik penelitian yang mencoba menciptakan produk tertentu dan mengevaluasi penerapan, kemanjuran, dan validitasnya.[14]

Penelitian ini dilakukan untuk mebangun sebuah *hotspot* yang dapat mengatur kapasitas *bandwidth* di waktu pada seluruh user. Pengaturan tersebut akan dibagi dalam 3 kategori atau dapat disebut dengan *user profil,user profil* tersebut yaitu yaitu Kades, Aparatur, Tamu dapat dilihat pada tabel 3.1

| User Profil | Bandwidth<br>(Upload/ <mark>Download)</mark> | Waktu | Setting                                                            |
|-------------|----------------------------------------------|-------|--------------------------------------------------------------------|
| Kades       | 5M/5M                                        | 8 jam | ip hotspot user set [find                                          |
|             | AR-RA                                        | NI    | profile=kades] limit-<br>uptime=8h                                 |
| Aparatur    | 3M/3M                                        | 3 jam | ip hotspot user set [find<br>profile=aparatur] limit-<br>uptime=3h |
| Tamu        | 3M/3M                                        | 2 jam | ip hotspot user set [find<br>profile=tamu] limit-<br>uptime=2h     |

Tabel 3. 1 Limit waktu dan Bandwidth

### **3.2 Tempat Penelitian**

Pelaksanaan dari penelitian ini dilakukan di Kantor kepala desa Rukoh.

#### 3.3 Alur Penelitian

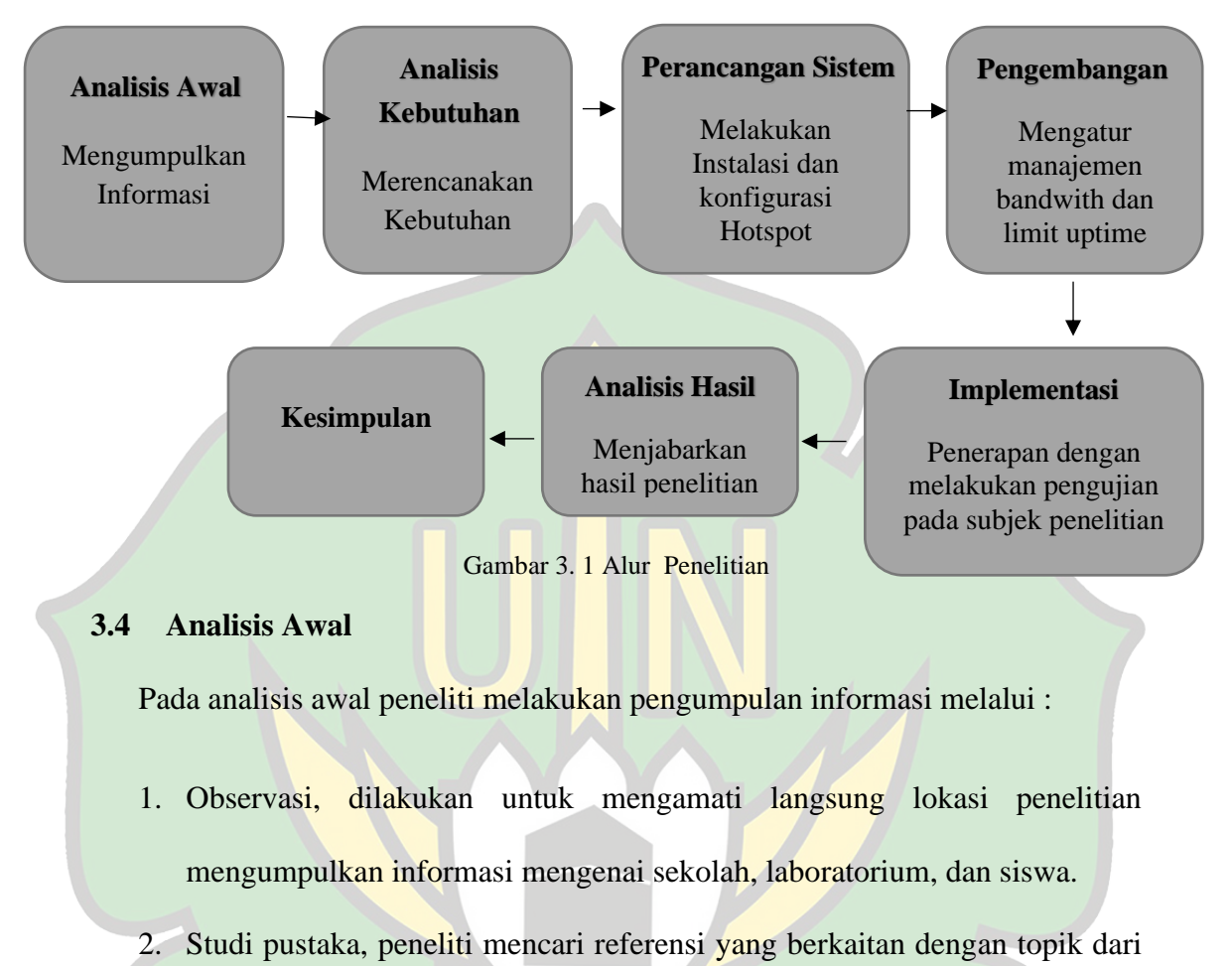

penelitian sehingga dapat membantu peneliti dalam menyelesaikan penelitiannya.

| Tabel 3. 2 Data Awal | <b>A R</b> - | RA | Ν   | IR | Y |
|----------------------|--------------|----|-----|----|---|
|                      |              |    | ~ * |    | - |

| No | Kriteria  | Keterangan                                                                                                    |
|----|-----------|----------------------------------------------------------------------------------------------------|
| 1  | Kades     | Kades di kantor hanya menggunakan laptop dan hp                                                                                                    |
| 2  | Aparatur  | Apartur sebanyak Sembilan orang                                                                                                    |
| 3  | Tamu      | Bnyaknya tamu yang hadir dalam sehari 10 sampai 15 orang                                                                                           |
| 4  | Kecepatan | Kecepatan jaringan secara keseluruhan sebelum<br>melakukan manajement bandwidth, untuk upload<br>adalah 7.97 Mbps dan untuk download 16.80<br>Mbps |

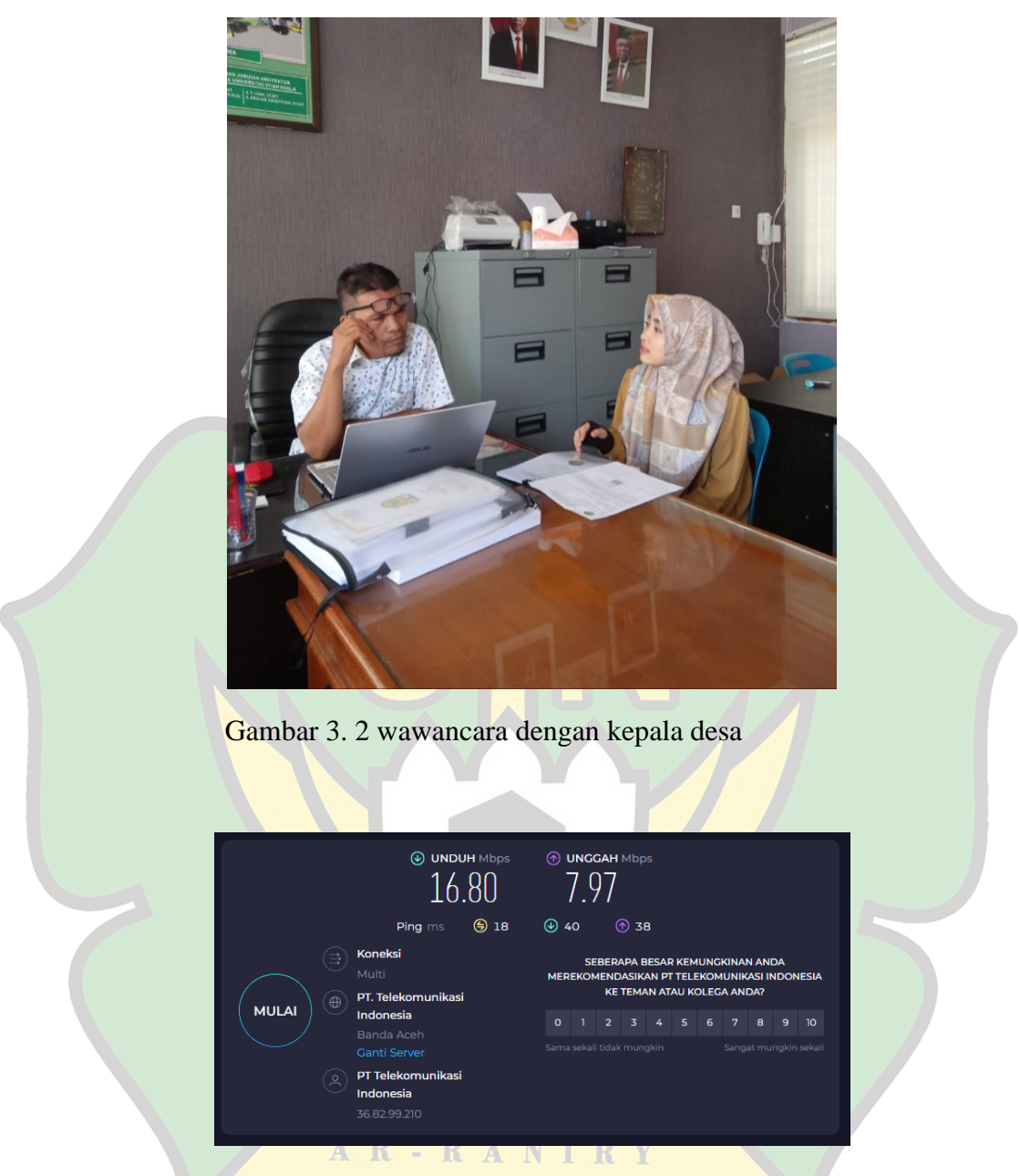

Gambar 3. 3 kecepatan awal pada jaringan di kantor kepala desa

## 3.5 Analisi Kebutuhan

Analisis kebutuhan proses tahapan untuk menentukan perencanaan sistem kebutuhan untuk perancangan media penyimpanan cloud storage. Berdasarkan. Adapun analisis kebutuhan meliputi :

## 3.5.1 Perangkat Keras

Adapun Perangkat keras yang digunakan dalam penelitian ini adalah sebagai berikut:

Tabel 3. 3 Perangkat Keras

| No | Nama            | Jumlah | Keterangan                  |
|----|-----------------|--------|-----------------------------|
| 1  | Laptop          | 3      | System Operasi : windows 10 |
|    |                 |        | Ram : 4                     |
|    |                 |        | Prosesor : intel            |
|    |                 |        | Penyimpanan : 500 GB Hdd    |
|    |                 |        |                             |
| 2  | Router Board    | 1      | Router Board 750            |
| 3  | Router Wireless | 1      | Model No.: TL-MR3420        |
|    |                 |        | Power : 12V – 1A            |
| 4  | Kabel UTP       | 3      | Kabel Straight              |

## 3.5.2 Perangkat Lunak

Adapun Perangkat lunak yang digunakan dalam penelitian ini adalah: Tabel 3.5 Perangkat Lunak

| 0 | Nama     | Keterangan                                                                                                    |
|---|----------|----------------------------------------------------------------------------------------------------|
| 1 | Winbox   | Selama proses konfigurasi server proxy, Winbox<br>digunakan sebagai situs administratif. Hal ini<br>dilakukan dengan maksud agar dapat memanfaatkan<br>Graphical User Interface (GUI), yang akan membuat<br>proses penyiapan menjadi lebih sederhana. |
| 2 | Browser  | Digunakan dan dimanfaatkan untuk membuka suatu halaman di situs internet.                                                                                                    |
| 3 | Mikrotik | Mikrotik Router, merupakan sistem operasi <i>linux base</i> yang diperuntukkan sebagai <i>network router</i> .                                                                                                    |

#### 3.6 Topologi Jaringan

Untuk memastikan kelancaran proses, merancang jaringan LAN perlu memilih topologi yang dapat diterima. Selama prosedur pengujian ini, arsitektur jaringan yang sesuai dengan Gambar 3.1 digunakan.

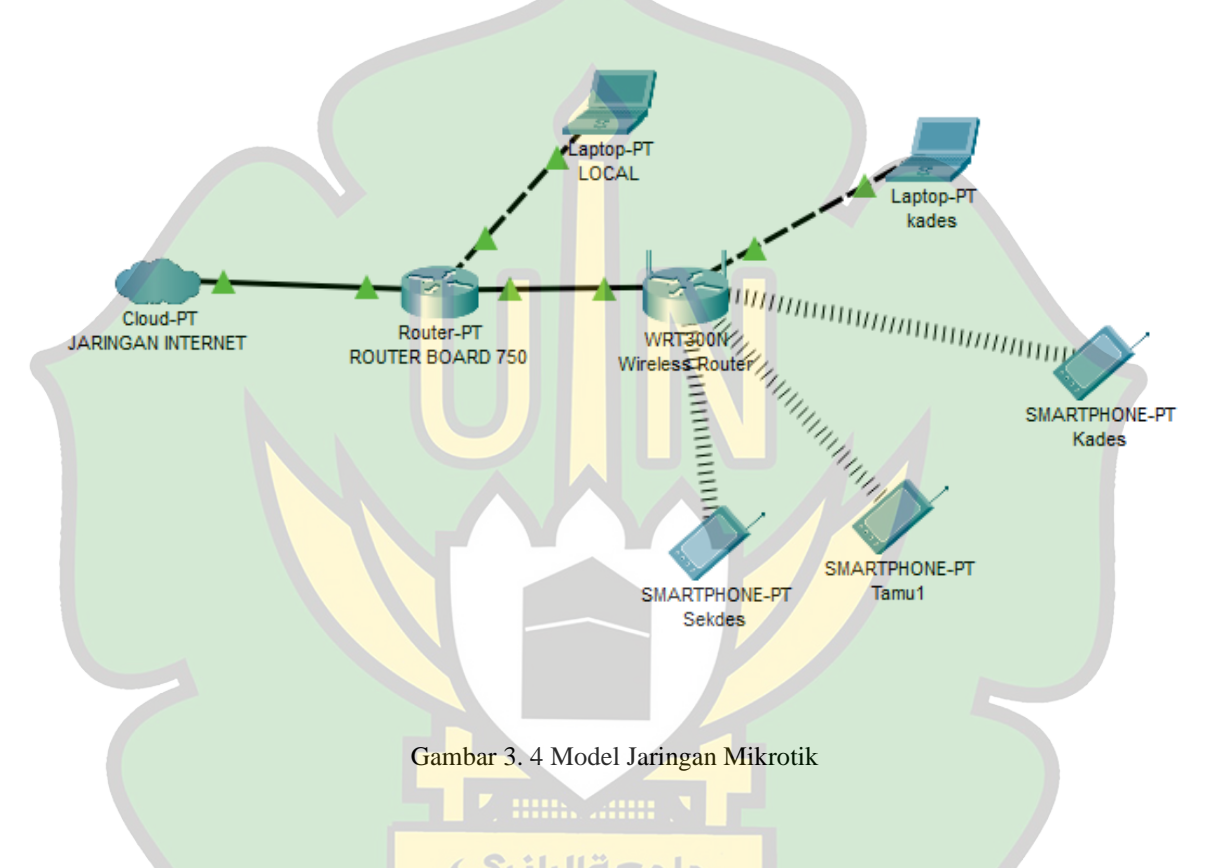

Semua *Ip Addres* nantinya akan di *setting* pada *RouterBoard* menggunakan winbox di setiap *ether* yang akan digunakan. Pada *ether* satu yang terhubung dengan jaringan utama kan di atur IP menggunakan *DHPC Client* dan untuk *ether* 2 akan diberikan IP 192.168.40.1/24 dan untuk *ether* 3 yang akan di hubungkan dengan *Router Wireless* akan diberikan IP 192.168.50.1/24.

#### 3.7 Instrumen Pengumpulan data

Teknik pengumpulan data yang akan digunakan dalam penelitian ini adalah:

1) Eksperimen

Eksperimen adalah penelitian yang paling efektif secara ilmiah karena dilakukan dengan kontrol ketat terhadap data yang akan didapatkan[15].

2) Studi Pustaka

Memeriksa dokumen seperti buku, literatur, dan laporan yang dalam beberapa hal terkait dengan masalah yang Anda coba selesaikan adalah fokus dari pendekatan pengumpulan data ini. Penelitian yang mengacu pada karya sastra sebagai sumber primer atau sekunder dikenal sebagai "studi literatur"[16].

<u>ما معة الرانر 2</u>

AR-RANIRY

#### 3.8 Tahap Penelitian

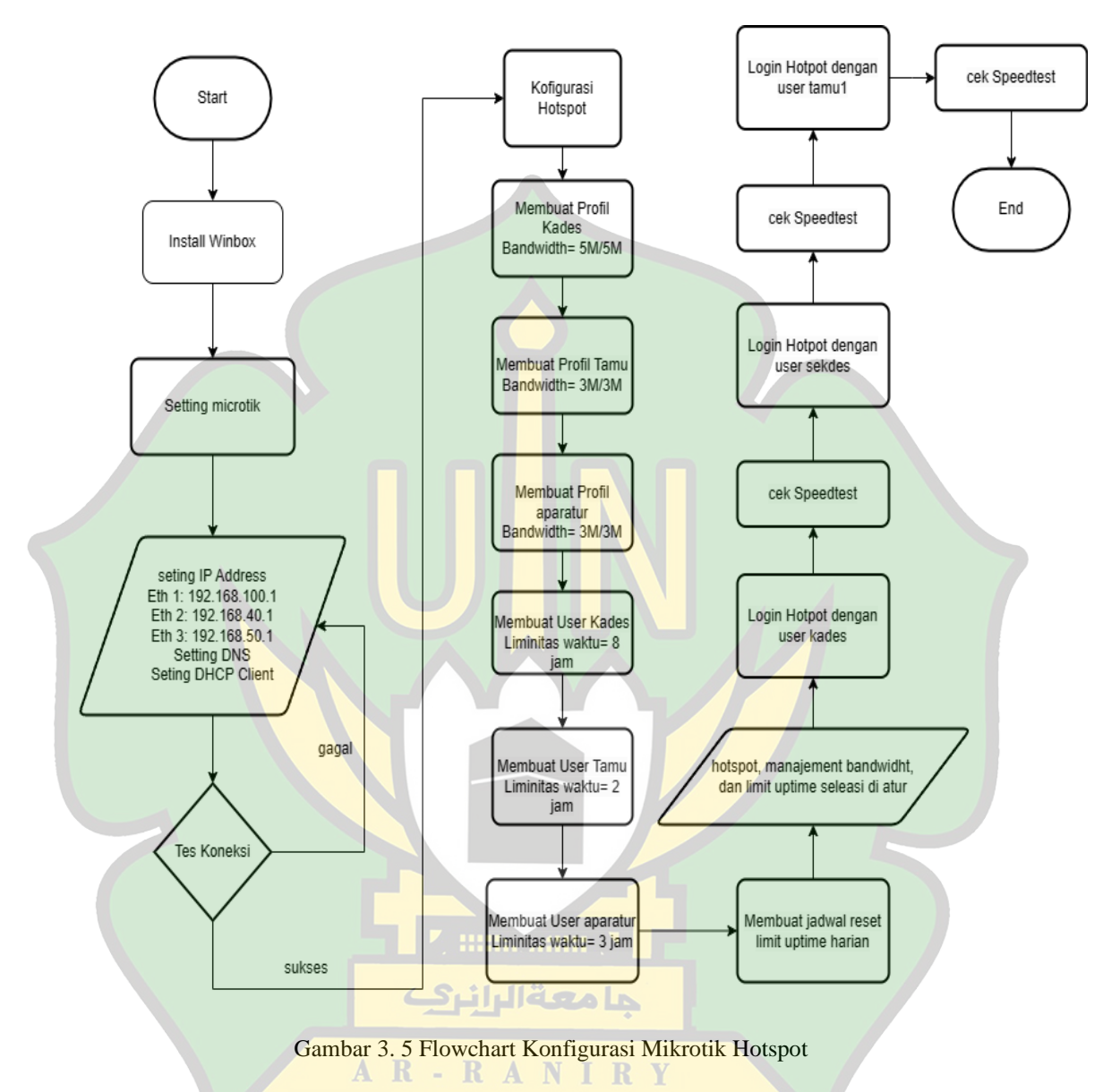

3.9 Perancangan Sistem

Berdasarkan *Flowchart* pada gambar 3.3, hal awal yang harus dilakukan adalah mempersiapkan segala perangkat yang dibutuhkan seperti routerboard, router *wireless*, kabel LAN, dan juga laptop lalu yang terakhir adalah aplikasi winbox dan jaringan internet yang akan kita gunakan untuk penelitian ini. Setelah semua persiapan alat dan sarana selesai, selanjutnya kita akan membuka winbox dan melakukan settingan *IP address* pada ether1 dengan nama jaringan, *ether2* dengan nama lokal, dan *ether3* dengan nama wifi. Pada ether1 IP yang akan didapatkan adalah IP dari pembuatan *DHCP client* sehingga IP yang didapatkan adalah IP otomatis yaitu 192.168.100.1 Sedangkan pada ether 2 atau *interface* lokal, IP yang akan kita pasangkan adalah 192.168.40.1. Lalu yang terakhir adalah ether 3 di mana *interface wifi* ini akan kita gunakan sebagai *hotspot* dengan alamat *IP address* 192.168.50.1

Setelah semua IP didapatkan selanjutnya adalah mensetting *DNS Server* dengan alamat 8.8.8.8 dan juga 8.8.4.4. Apa bila tahap tersebut telah selesai, selanjutnya melakukan konfigurasi *Hotspot* dengan menggunakan *interface wifi* yang telah diberikan IP 192.168.50.1 dengan nama DNS rukoh.com.

#### 3.10 Pengembangan

Setelah hotspot berhasil dibuat selanjutnya adalah membuat profil kades, profil tamu, dan juga profil aparatur. Profil tersebut berfungsi untuk mengatur jumlah *shared user* dan *bandwidth* yang ada. Untuk membuat user harus menentukan nama dan *password* sesuai dengan yang diinginkan Lalu melanjutkan settingan limit uptime untuk melimit berapa lama user dapat mengakses *hotspot*, dan yang terakhir membuat jadwal reset harian sehingga sehari sekali data waktu penggunaan hotspot dapat diatur ulang dan digunakan kembali.

#### 3.11 Implementasi

Setelah semua setingan selesai perancangan hotspot akhirnya dapat digunakan. setiap user dapat login dengan akun dan password masing-masing.

#### 3.11.1 Pengujian Bandwidth

Pada tahap ini untuk dapat melihat berjalan atau tidaknya settingan manajement bandwidth. User dapat mengakses website www.speedtest.net di Google untuk dapat mengetahui beapa kecepatan yang dapat di akses untuk setiap user.

#### 3.11.2 Pengujian Limit

Sedangkan untuk melihat berapa sisa limit untuk setiap user mengakses hotspot, dapat di lihat melalui halaman hotspot yang dapat di akses dengan nama DNS rukoh.com. pada bagian kolom connect / left tertera berapa lama user sedang menggunakan hotspot dan berapa lama waktu yang tersisa.

مامعةالرانرك

AR-RANIRY

#### 3.12 Analisis Hasil

Berdasarkan penelitan yang dilakukan peneliti kemudian menjabarkan hasil yang diperoleh dari pengujian pada subjek penelitian kemudian akan menyimpulkan hasil yang diperoleh kedalam bentuk narasi.

#### 3.13 Kesimpulan Akhir

Berdasarkan penelitian yang dilakukan, kemudian didapatkan hasil akhir bagaimana penelitian "Perancangan Jaringan *Hotspot Server* Berdasarkan *Manajemen Bandwidth* Dan *Limit Uptime* Menggunakan Mikrotik Di Kantor Kepala Desa Rukoh" dalam menjawab rumusan masalah pada penelitian.

جا معة الرانر 2

AR-RANIRY

#### **BAB IV**

#### HASIL PENELITIAN DAN PEMBAHASAN

#### 4.1 Implementasi Hotspot Server

Pada penelitian ini menjelaskan tentang pemberian *IP Address* pada setiap *interface* pada mikrotik. pemberian *IP Address* Pada Mikrotik dapat dilihat pada Gambar 4.1 Konfigurasi yang dilakukan dari mikrotik ke *PC Server* antara lain:

a) Setting *IP Address* ether1

Pada tahap ini IP Address ether1 di setting dengan menggunakan *DHCP CLient* dengan IP 192.168.100.1/23 seperti pada Gambar 4. 1.

b) Setting IP Address ether2

Pada tahap ini *IP Address* ether2 adalah ip yang akan diberikan untuk lokal dengan IP 192.168.40.1 /24 seperti pada Gambar 4. 1

c) Konfigurasi ether3 sebagai Hotspot

Setup ini dilakukan untuk membagi jaringan ether3 melalui jaringan hotspot agar dapat diakses oleh User. Alamat IP jaringan yang digunakan adalah 192.168.50.1/24, seperti yang diilustrasikan pada gambar 4.1 di bawah ini.

| Address List                    |             |
|---------------------------------|-------------|
| + - 🖉 🗶 🖻 🍸                     | Find        |
| Address 🛆 Network               | Interface 🔹 |
| 192.168.40.1/                   | lokal       |
| 192.168.50.1/                   | wifi        |
| D 🕆 192.168.100.1 192.168.100.0 | internet    |
|                                 |             |

Gambar 4. 1 IP Address Pada Mikrotik

d) Konfigurasi Hotspot menggunakan interface wifi

Melakukan *hotspot setup* pada *interface wifi* dengan IP 192.168.50.1/24 untuk membangun hotspot. Nama DNS yang digunakan adalah *rukoh.com* dan *DNS server* berupa 8.8.8.8 dan 8.8.4.4. hotspot yang telah selesai di buat dapat dilihat pada gambar 4.2 dan gambar 4.3 dibawah.

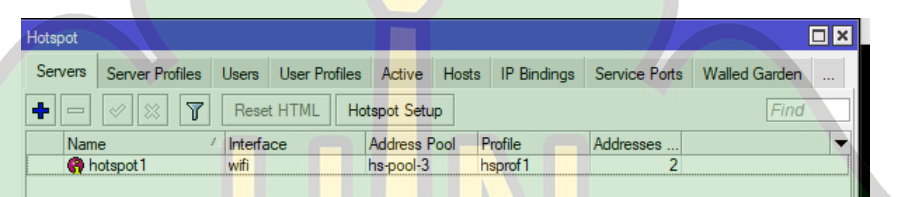

Gambar 4. 2 Hotspot Setup

|      |               |               |             |                                            |        |               |        |                 | lotspot |
|------|---------------|---------------|-------------|--------------------------------------------|--------|---------------|--------|-----------------|---------|
|      | Walled Garden | Service Ports | IP Bindings | Hosts                                      | Active | User Profiles | Users  | Server Profiles | Servers |
| Find |               |               |             |                                            |        |               |        | 7               | + -     |
| -    |               |               | mit (rx/bx) | Rate Lin                                   | ectory | HTML Dire     | S Name | / DN            | Name    |
|      |               |               |             |                                            |        | hotspot       |        | ult             | 🕜 defa  |
|      |               |               |             | and an an an an an an an an an an an an an |        | hotspot       | oh com | of1 nuk         | A hsor  |

Gambar 4. 3 Nama DNS Hotspot

e) Setting user profil

*User profil* berguna untuk memanajemen semua user yang ada. Pada bagian ini kita akan membuat 3 profil yaitu profil kades dengan jumlah Share user 3, profil aparatur dengan Share user sebanyak 2 *device* dan

profil tamu sebanyak 2. Seperti pada gambar 4.4.

| Servers Server  | Profiles Users | User Profiles  | Active | Hosts  | IP Bindings    | Service Port | Walled Garden | Walled Garden IP List | Cookies |
|-----------------|----------------|----------------|--------|--------|----------------|--------------|---------------|-----------------------|---------|
| + - 7           |                |                |        |        |                |              |               |                       | 0001000 |
|                 |                |                |        |        |                |              |               |                       | Find    |
| Name            | Session Time   | e Idle Timeout | Sha    | ared / | Rate Limit (rx | /tx) ∇       |               |                       |         |
| \varTheta kades |                | n              | one    | 3      | 5M/5M          |              |               |                       |         |
| 🗑 tamu          |                | n              | one    | 2      | 3M/3M          |              |               |                       |         |
| 🚱 aparatur      |                | n              | one    | 2      | 2M/2M          |              |               |                       |         |
| * 🚷 default     |                | n              | one    | 1      |                |              |               |                       |         |
|                 |                |                |        |        |                |              |               |                       |         |

Gambar 4. 4 User Profile

#### f) Setting user

User yang telah dibuat adalah user tamu1, kades, sekdes, dan admin yang telah diberikan *password* seperti pada gambar 4.5 dibawah.

| [         |                   |               |               |             |            |            |               | 11            |                 |                |
|-----------|-------------------|---------------|---------------|-------------|------------|------------|---------------|---------------|-----------------|----------------|
| Hotspot   |                   |               |               |             |            |            |               |               |                 |                |
| Servers   | Server Profile    | s Users       | User Profiles | Active H    | osts I     | P Bindings | Service Ports | Walled Garden | Walled Garden I | P List Cookies |
| + -       | ✓ X ≤             |               | 00 Reset Cour | nters 00 Re | eset All ( | Counters   |               |               |                 | Find           |
| Serve     | er 🗠 Na           | me            | Add           | ress        | MAC        | Address    | Profile       | Limit Uptime  | Uptime          | •              |
| ;;; count | ters and limits f | or trial user | 8             |             |            |            |               |               |                 |                |
| · 🤫       |                   |               |               |             |            |            |               |               | 00:00:00        |                |
| 🤗 al      | l ad              | min           |               |             |            |            | default       |               | 00:00:00        |                |
| 🔗 al      | l ka              | des           |               |             |            |            | kades         |               | 00:00:00        |                |
| 🥱 al      | l se              | kdes          |               |             |            |            | aparatur      |               | 00:00:00        |                |
| 🧑 al      | l tar             | nu1           |               |             |            |            | tamu          |               | 00:00:00        |                |
|           |                   |               |               |             |            |            |               |               |                 |                |

Gambar 4. 5 User

جا **مع**ة الرانر 2

AR-RANIRY

Untuk dapat mengakses *hotspot* yang telah di buat setiap user harus *login* dengan nama dan *password* yang didaftarkan. Selanjutnya manajemen *bandwidth* dan *limit uptime* akan dilakukan pada user profiles yang akan dibagi menjadi 3 yaitu Kades, Aparatur, dan Tamu.

#### 4.2 Implementasi Manajemen *Bandwidth* dan Waktu

Penelitian ini dilakukan untuk membangun sebuah *hotspot* yang dapat mengatur kapasitas *bandwidth* dan limit waktu penggunaan user dalam sehari.Pengaturan tersebut dapat dilihat pada tabel 4.1

| User Profil | Bandwidth<br>(Upload/Download) | Waktu | Setting                                                           |
|-------------|--------------------------------|-------|-------------------------------------------------------------------|
| Kades       | 5M/5M                          | 8 jam | ip hotspot user set<br>[find profile=kades]<br>limit-uptime=8h    |
| Aparatur    | 3M/3M                          | 3 jam | ip hotspot user set<br>[find profile=aparatur]<br>limit-uptime=3h |
| Tamu        | 2M/2M                          | 2 jam | ip hotspot user set<br>[find profile=tamu]<br>limit-uptime=2h     |

Data pada tabel diatas akan diterapkan dengan membuat beberapa *User Profiles* yang ada pada *Hotspot*, yang berguna untuk mendapatkan data penggunaan *Hotspot* nantinya.

#### 4.2.1 Implementasi Manajemen Bandwidth

Untuk dapat memanajemen *bandwidth* seperti yang tentukan pada tabel 4.1 maka profil awal yang akan kita atur terlebih dahulu adalah profil kades. Untuk kades akan diataur *Shared Users* sebanyak 3 *device* dan untuk *Rate Limit* akan diatur 5M untuk *Upload* dan 5M untuk *Download* dapat dilihat pada gambar 4.6

| '× |                |     | Profile                                                                                                    | oot User Profi                                                                                                    | New Hotsp                            |
|----|----------------|-----|----------------------------------------------------------------------------------------------------|----------------------------------------------------------------------------------------------------|--------------------------------------|
|    | ОК             |     | Scripts                                                                                                    | Queue S                                                                                                    | General                              |
|    | Cancel         |     | ame: kades                                                                                                    | Name                                                                                                    |                                      |
|    | Apply          | ₹   | Pool: none                                                                                                    | Address Pool                                                                                                    |                                      |
|    | Сору           | •   | eout:                                                                                                    | sion Timeout                                                                                                    | Sea                                  |
|    | Remove         | ₹ ▲ | eout: none                                                                                                    | Idle Timeout                                                                                                    |                                      |
|    |                | ▲   | eout: 00:02:00                                                                                                    | alive Timeout                                                                                                    | Кеер                                 |
|    |                |     | resh: 00:01:00                                                                                                    | s Autorefresh                                                                                                    | Statu                                |
|    |                |     | sers: 3                                                                                                    | Shared Users                                                                                                    |                                      |
|    |                | ▲   | <td>te Limit (nx/tx)</td> <td>Ra</td>                                                                                                | te Limit (nx/tx)                                                                                                    | Ra                                   |
|    |                | e   | Add MAC C                                                                                                    |                                                                                                    |                                      |
|    |                |     | eout: 3d 00:00:00                                                                                                    | okie Timeout                                                                                                    | MAC Co                               |
|    |                | \$  | List:                                                                                                    | Address List                                                                                                    |                                      |
|    |                | •   | Filter:                                                                                                    | ncoming Filter                                                                                                    | Ir                                   |
|    | Copy<br>Remove |     | eout: none<br>eout: none<br>eout: 00:02:00<br>resh: 00:01:00<br>sers: 3<br>c/tx): 5M/5M<br>V Add MAC C<br>eout: 3d 00:00:00<br>List: | asion Timeout<br>Idle Timeout<br>alive Timeout<br>s Autorefresh<br>Shared Users<br>te Limit (rx/tx)<br>okie Timeout<br>Address List | See<br>Keep<br>Statu<br>Ra<br>MAC Co |

Gambar 4. 6 User Profile Kades

Sedangkan pada Profil Aparatur kita akan mengatur *Shared Users* sebanyak 2 *device* dan untuk *Rate Limit* akan diatur 3M untuk *Upload* dan 3M untuk *Download* seperti pada gambar 4.7 dibawah.

| tspot User Profile <apa< th=""><th>aratur&gt;</th><th></th></apa<> | aratur>                |        |
|--------------------------------------------------------------------|------------------------|--------|
| eneral Queue Sc                                                    | ripts                  | ОК     |
| Name:                                                              | aparatur               | Cancel |
| Address Pool:                                                      | none 두                 | Apply  |
| Session Timeout:                                                   | بامعة الرائرك          | Сору   |
| Idle Timeout:                                                      | none ∓ 🔺               | Remove |
| Keepalive Timeout:                                                 | 00:02:00 R A N I R A 1 |        |
| Status Autorefresh:                                                | 00:01:00               |        |
| Shared Users:                                                      | 2                      |        |
| Rate Limit (rx/tx):                                                | 3M/3M                  |        |
|                                                                    | Add MAC Cookie         |        |
| MAC Cookie Timeout:                                                | 3d 00:00:00            |        |
| MAC Cookie Timeout:                                                | 3d 00:00:00            |        |

Gambar 4. 7 User Profile Aparatur

| Hotspot User Profile <tar< th=""><th>nu&gt;</th><th></th></tar<> | nu>                                      |        |
|------------------------------------------------------------------|------------------------------------------|--------|
| General Queue Sc                                                 | ripts                                    | ОК     |
| Name:                                                            | tamu                                     | Cancel |
| Address Pool:                                                    | none Ŧ                                   | Apply  |
| Session Timeout:                                                 | <b></b>                                  | Сору   |
| Idle Timeout:                                                    | none ∓ 🔺                                 | Remove |
| Keepalive Timeout:                                               | 00:02:00                                 |        |
| Status Autorefresh:                                              | 00:01:00                                 |        |
| Shared Users:                                                    | 2                                        |        |
| Rate Limit (rx/tx):                                              | 2M/2M                                    |        |
|                                                                  | Add MAC Cookie                           |        |
| (                                                                | Gambar 4. 8 <mark>U</mark> ser Profile T | amu    |

Seperti pada gambar 4.8 dapat dilihat untuk user profil tamu akan diberikan jumlah *Shared User* yang lebih sedikit yaitu 2 *device* dengan *Rate Limit* 2M untuk *Upload* dan 2M untuk *Download* 

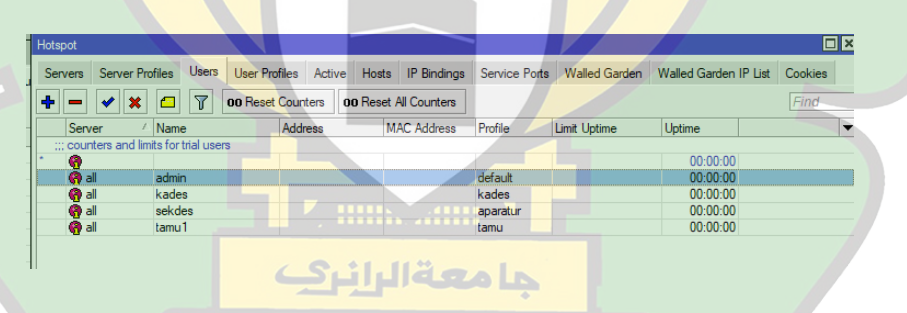

#### 4.2.2 Implementasi Manajemen Waktu (*Limit Uptime*)

Gambar 4. 9 User Profile Tamu

Pada gambar 4.9 diatas dapat dilihat *limit uptime* masi kosong, yang artinya waktu penggunaan *Hotspot* belum dibatasi. Untuk mengatur berapa lama *Hotspot* dapat diakses oleh setiap *user*. Maka hal tersebut dapat diatur secara manual yaitu berubah waktu semua *user* satu persatu, dan bisa pula diatur secara otomatis menggunakan *script* pada Terminal.

Waktu yang akan diatur adalah 8 jam untuk Kades, 3 Jam untuk aparatur, dan 2 jam untuk tamu.

Waktu akan diatur menggunakan *script* yang akan dituliskan pada terminal yaitu:

1) Kades

ip hotspot user set [find profile=kades] limit-uptime=8h

2) Aparatur

ip hotspot user set [find profile=aparatur] limit-uptime=3h

3) Tamu

ip hotspot user set [find profile=tamu] limit-uptime=2h

Dari *script* yang ada di atas dapat dilihat pada bagian *profile* dan *limit-uptime* memiliki nilai yang berbeda dimana jam dari setiap profil berbeda beda seperti pada gambar 4.10 dibawah

| Terminal <1>                                                              |                                                                                                    |   |
|---------------------------------------------------------------------------|----------------------------------------------------------------------------------------------------|---|
| HAM HAM<br>MAMM MAMM<br>MAM MAMM MAM<br>MAM MAM MAM<br>MAM MAM<br>MAM MAM | KKK TITTITITITI KKK<br>KKK TITTITITITI KKK<br>III KKK KKK RRRRR 000000 TIT III KKK KKK<br>III KKKK RRR RRR 000 000 TIT III KKK KKK<br>III KKK KKK RRRRRR 000 000 TIT III KKK KKK | • |
| MikroTik Rout<br>[?]<br>command [?]                                       | erOS 6.46.4 (c) 1999-2020 http://www.mikrotik.com/<br>Gives the list of available commands<br>Gives help on the command and list of arguments                                    |   |
| [Tab]                                                                     | Completes the command/word. If the input is ambiguous, a second [Tab] gives possible options                                                                                     |   |
| /<br>                                                                     | Move up to base level<br>Move up one level                                                                                                    |   |
| [admin@RouterOS<br>[admin@RouterOS                                        | <pre>Use command at the page level &gt; ip hotspot user set [find profile=kades] limit-uptime=8h ] &gt; ip hotspot user set [find profile=aparatur] limit-uptime=3h</pre>        |   |
| [admin@RouterOS<br>[admin@RouterOS                                        | <pre>] &gt; ip hotspot user set [find profile=tamu] limit-uptime=2h ] &gt;</pre>                                                                                                 | • |

Gambar 4. 10 User Profile Tamu

Setelah *script* koding tersebut di jalankam maka tampilan pada user akan berubah, dimana *limit* akan diberikan sesuai dengan profil masing masing baik kades, aparatur, maupun tamu seperti pada gambar 4.11

|                                               |                               | 7                | 7                 | CORLEAN |
|-----------------------------------------------|-------------------------------|------------------|-------------------|---------|
| Hotspot                                       |                               |                  |                   |         |
| Server Profiles Users User Profiles Active Ho | sts IP Bindings Service Ports | Walled Garden Wa | lled Garden IP Li | st      |
| 🛨 🗕 🖌 🗶 🖾 🍸 00 Reset Counters                 | 00 Reset All Counters         |                  |                   | Find    |
| Server 🔺 Name Address                         | MAC A Profile                 | Limit Uptime     | Uptime            |         |
| ;;; counters and limits for trial users       |                               |                  |                   |         |
| * <b>(</b> )                                  |                               |                  | 00:00:00          |         |
| 🚱 all 💦 admin                                 | default                       |                  | 00:00:00          |         |
| 🙌 all kades                                   | kades                         | 08:00:00         | 00:00:00          |         |
| 🗿 all sekdes                                  | aparatur                      | 03:00:00         | 00:00:00          |         |
| 🧑 all tamu1                                   | tamu                          | 02:00:00         | 00:00:00          |         |
|                                               |                               |                  |                   |         |

Gambar 4. 11 Limit Uptime

Namun waktu yang telah diatur hanyalah sementara atau sekali pakai. Agar semua waktu yang telah diatur dapat berlaku setiap hari maka hal yang harus dilakukan adalah dengan cara membuat jadwal (*schedule*) untuk dapat mereset data penggunaan *hotspot* dalam satu hari sekali.

Pada bagian schedule waktu *interval* yang diatur adalah 1d 00:00:00 yang artinya perintah reset data *user* akan dijalankan setaip jam 00:00 dalam rentan waktu satu hari, dan *script* yang digunakan adalah:

1) Kades

/ip hotspot user reset-counters [find profile= kades]

AR-RANIRY

2) Aparatur

/ip hotspot user reset-counters [find profile= aparatur]

3) Tamu

/ip hotspot user reset-counters [find profile= tamu]

Semua *script* yang disebutkan diatas dapat diliat pada gambar 4.12 sampai gambar 4.14 dibawah.

| Schedu  | le <reset kades="" limit-uptime=""></reset>            |                          |   |
|---------|--------------------------------------------------------|--------------------------|---|
| Na      | ame: reset limit-uptime kades                          | ок                       |   |
| Start D | Date: Jul/31/2023                                      | Cancel                   |   |
| Start T | ìme: startup ∓                                         | Apply                    |   |
| Inte    | rval: 1d 00:00:00                                      |                          |   |
| 0       | vner: admin                                            | Disable                  |   |
| Po      |                                                        | Comment                  |   |
|         | v read v write                                         | Сору                     |   |
|         | ✓ policy ✓ test                                        | Remove                   |   |
|         | ✓ password ✓ sniff                                     |                          |   |
|         | sensitive romon                                        |                          |   |
|         | dude                                                   |                          |   |
|         |                                                        |                          |   |
| Run Co  | Dunt: U                                                |                          | 1 |
| Next F  | Run: Aug/01/2023 15:01:08                              |                          |   |
|         | On Event:                                              |                          |   |
| kades   | spot user reset-counters [tind profile = A             |                          |   |
|         |                                                        |                          |   |
|         |                                                        |                          |   |
|         | Gambar 4. 12 Reset Upt                                 | tim <mark>e Kades</mark> |   |
|         |                                                        |                          |   |
|         |                                                        |                          |   |
|         |                                                        |                          |   |
| Sched   | lule <reset aparatur="" limit-uptime=""></reset>       |                          |   |
| Start   | Date: Jul/31/2023                                      | OK PL                    |   |
| Start   | Time: startup                                          | Cancel                   |   |
| Int     | terval: 1d 00:00:00                                    | Appy                     |   |
|         | wner: admin                                            | Disable                  |   |
| F       | Policy: 🗹 ftp 🛛 🗹 reboot 🛛 🛛 🗖                         | comment ot ot            |   |
|         | ✓ read ✓ write                                         | Bemove                   |   |
|         | ✓ policy ✓ test                                        |                          |   |
|         | sensitive romon                                        |                          |   |
|         | dude                                                   |                          |   |
| Run C   | Count: 0                                               |                          |   |
| Next    | t Run: Aug/01/2023 15:01:08                            |                          |   |
|         |                                                        |                          |   |
| /in hr  | On Event:                                              |                          |   |
| apara   | On Event:<br>otspot user reset-counters [find profile= |                          |   |

Gambar 4. 13 Reset Uptime Kades

|          | New Schedu  | ıle              |                        |         |
|----------|-------------|------------------|------------------------|---------|
|          | Name:       | reset limit-upti | ime tamu               | ОК      |
|          | Start Date: | Jul/31/2023      |                        | Cancel  |
| IF<br>21 | Start Time: | startup          | <b>•</b>               | Apply   |
| 1        | Interval:   | 1d 00:00:00      |                        | Disable |
|          | Owner:      |                  |                        |         |
| 4        | Policy:     | ✓ ftp            | ✓ reboot               | Comment |
|          |             | ✓ read           | ✓ write                | Сору    |
|          |             | ✓ policy         | ✓ test                 | Remove  |
|          |             | ✓ password       | ✓ sniff                |         |
|          |             | sensitive        | ✓ romon                |         |
| ۲        |             | dude             |                        |         |
| э        | Dum Count   | 0                |                        |         |
|          | Nun Count:  |                  |                        |         |
| -        | Next Run:   |                  |                        |         |
|          |             |                  | On Event:              |         |
| "        | /ip hotspot | user reset-cou   | nters [find profile= 🔺 |         |
|          | tamuj       |                  |                        |         |
| 0        |             |                  |                        |         |

Gambar 4. 14 Reset Uptime Kades

Setelah semua jadwal disetting maka seluruh *Limit Uptime* akan otomatis direset setiap hari pada jam 00:00 agar user yang telah habis masa penggunaan *Hotspot* dapat *login* kembali. Pada gambarr 4.15 semua limit uptime telah dijadwalkan reset dalam satu hari sekali.

|   |                             | 4            | فالرابر    | بعملم       | -     |           |             |           |
|---|-----------------------------|--------------|------------|-------------|-------|-----------|-------------|-----------|
| - | Scheduler                   |              |            |             |       |           |             |           |
|   |                             | <b>T</b> R - | RA         | NIR         | Y     |           | Fil         | nd        |
|   | Name 🖉 🔨                    | Start Date   | Start Time | Interval    | Owner | Run Count | Next Run    | On Ev 🔻   |
| 1 | reset limit-uptime aparatur | Jul/31/2023  | startup    | 1d 00:00:00 | admin | 0         | Aug/01/2023 | /ip hotsp |
|   | reset limit-uptime kades    | Jul/31/2023  | startup    | 1d 00:00:00 | admin | 0         | Aug/01/2023 | /ip hotsp |
| 1 | reset limit-uptime tamu     | Jul/31/2023  | startup    | 1d 00:00:00 | admin | 0         | Aug/01/2023 | /ip hotsp |
|   |                             |              |            |             |       |           |             |           |

Gambar 4. 15 Jadwal Reset

#### 4.2.3 Rekap Keseluruhan

Seluruh manajemen atau settingan telah di buat akan berjalan sesuai dengan *bandwidth* dan waktu yang telah diatur. Sebelum dapat mengakses internet user harus login terlebih dahulu pada halaman login dengan nama hotspot *rukoh.com*,lalu memasukkan user name dan password sesuai akun masing masing user.Contohnya dapat dilihat pada gambar 4.16.

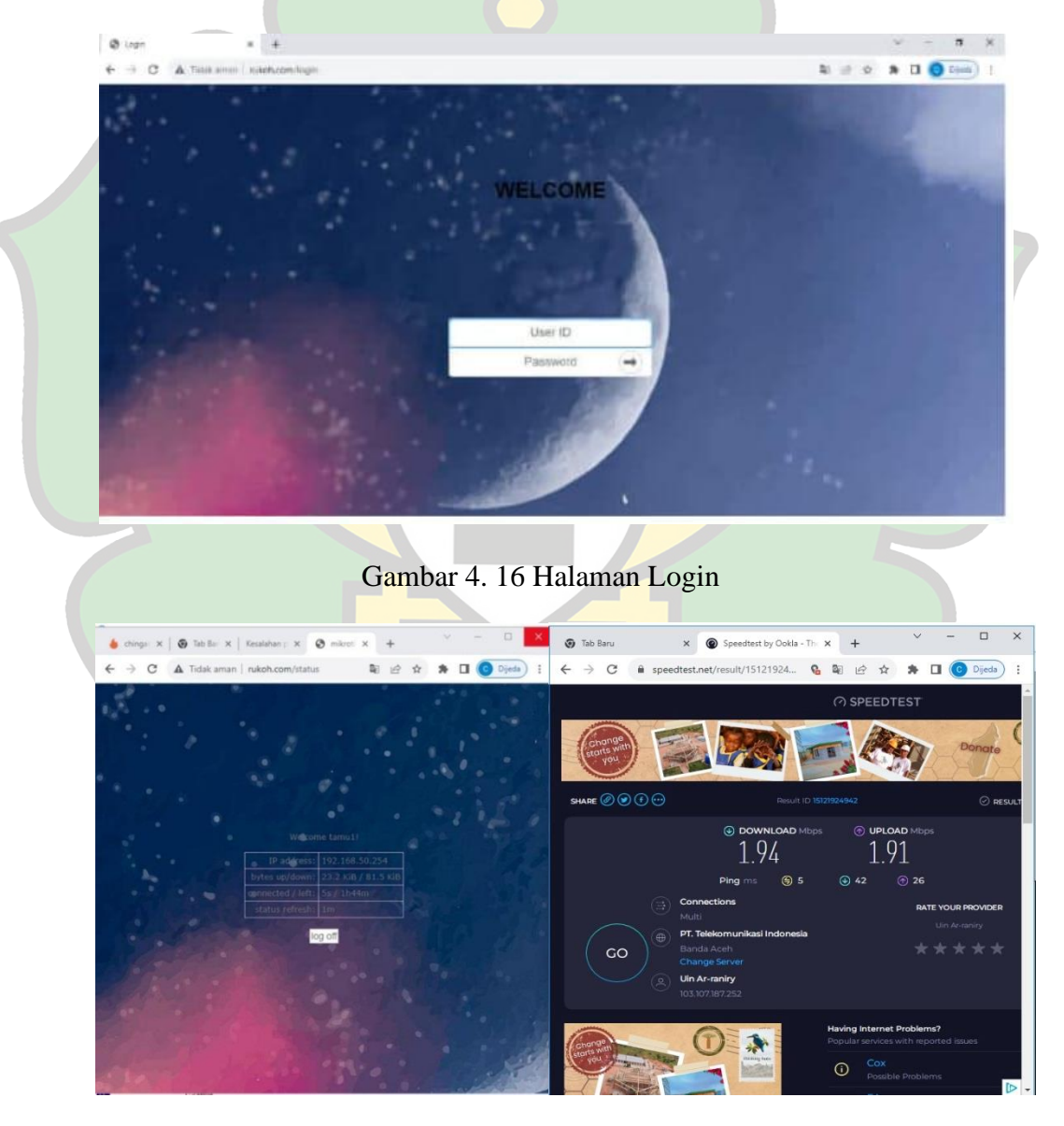

Gambar 4. 17 User tamu1

Dari gambar 4.17 dapat dilihat user tamu1 sedang mengakses internet pada *hotspot* yang telah dirancang, dibuktikan tes kecepatan jaringan internet melalui *website <u>www.speedtest.net</u>* dimana kecepatan *bandwidth Download* mendekati 2Mb atau sekitar 1.94 Mbps dan *Upload* Sekitar 1.91 Mbps. Hal tersebut membuktikan bahwa mikrotik akan tetap membatasi *user* dengan kecepatas dibawah 2 Mbps. Pada bagian *Connected/Left* dapat dilihat berapa lama user telah mengakses internet dari hotspot dan juga berapa lama waktu yang tersisa untuk di gunakan, yaitu 5 detik merupakan waktu yang digunakan untuk mengakses *Hotspot*. Apabila waktu tersebut habis, user akan otomatis di keluarkan dari jaringan *hotspot*.

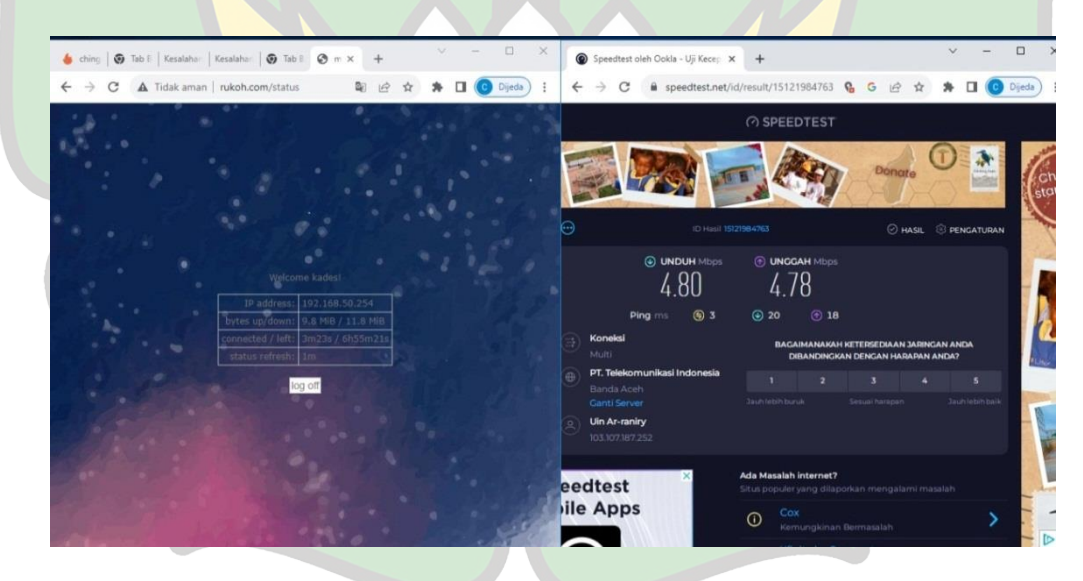

Gambar 4. 18 User kades

Pada user kades kecepatan bandwidth mendekati 5Mb untuk Download sekitar 4.80 Mbps dan Upload Sekitar 4.78 Mbps dapat dilihat pada gambar 4.18. dari semua profil yang ada, profil kades disetting dengan bandwidth yang lebih tinggi karen dianggap memiliki prioritas yang lebih tinggi dari user yang lainnya.

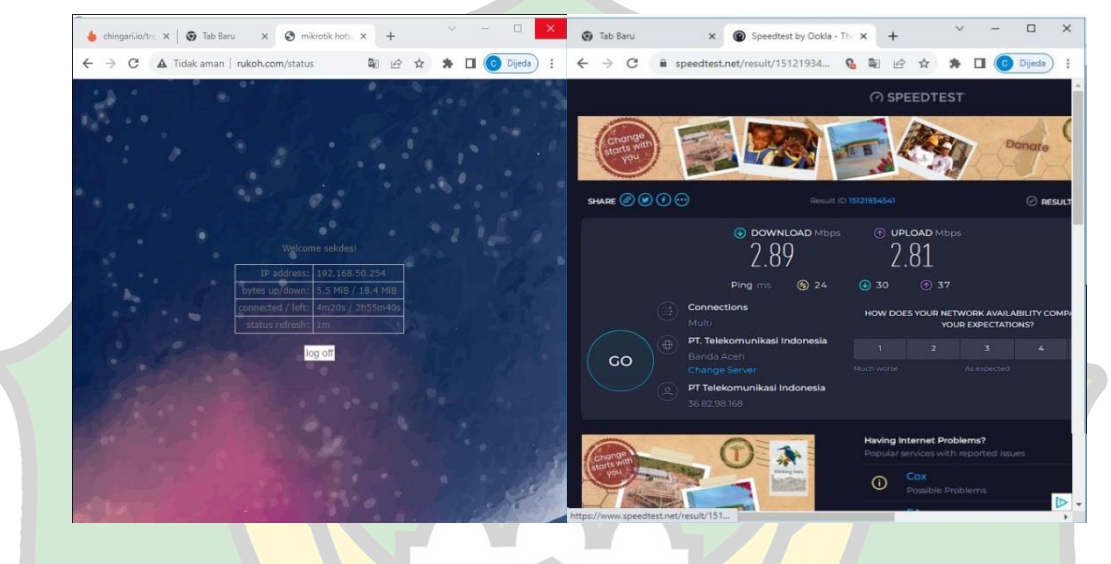

Gambar 4. 19 User sekdes

pada user sekdes pada gambar 4.19 kecepatan *bandwidth* mendekati 3Mb untuk *Download* sekitar 2.89 Mbps dan *Upload* Sekitar 2.81 Mbps. Apabila limit harian habis, maka jaringan internet akan otomatis terputus.

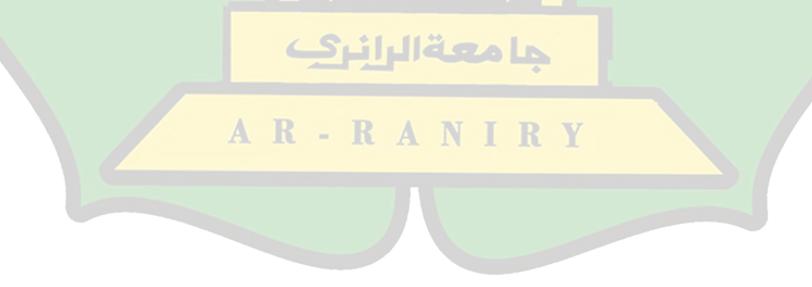

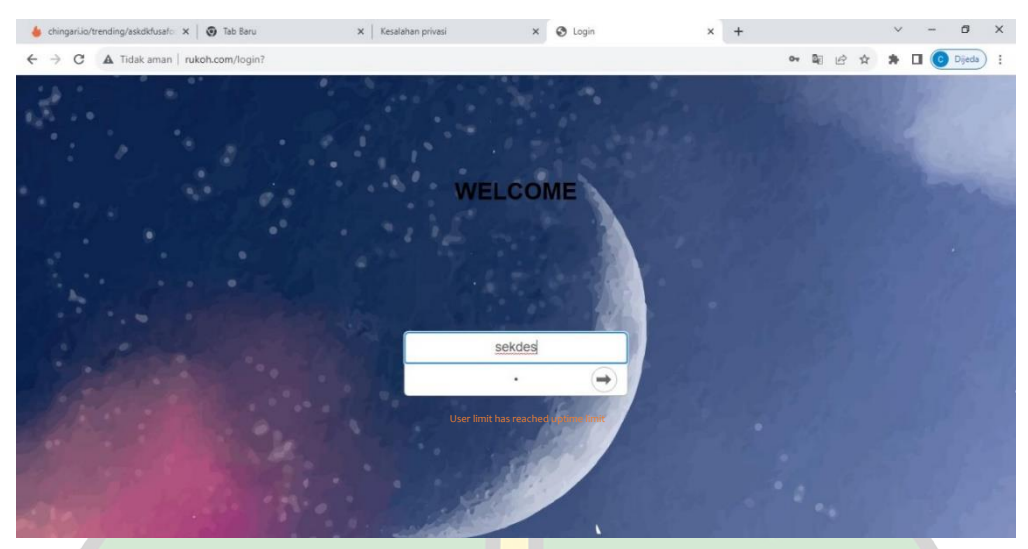

Gambar 4. 20 Waktu Habis

Apabila user mencoba untuk login Kembali maka akan keluar tampilan seperti gambar 4.20 dimana batas penggunaan waktu telah habis. Dari semua data tersebut dapat dinyatakan bahwa manajemen *bandwidth* dan limit waktu berhasil sesuai dengan yang telah dikaji.

جا معة الرانر 2

A R - R A N I R Y

### BAB V

#### PENUTUP

#### 5.1 Kesimpulan

Dari seluruh rangkaian kegiatan penelitian yang telah di lakukan. Peneliti akhirnya mendapatkan kesimpulan sebagai berikut:

- 1. Untuk membuat sebuah hotspot, peneliti menjadikan router mikrotik sebagai server hotspot. Selanjutnya untuk pengaturan manajemen user nya menggunakan user profil pada hotspot.
- 2. Cara manajemen bandwithnya yaitu, dibuat pada user profil di bagian hotspot.
- 3. Untuk limit uptime peneliti mengaturnya menggunakan skrip ataupun coding yang akan di ketik pada terminal terminal.

#### 5.2 Saran

Dalam proses mengontrol pengguna akses internet sesuai dengan waktu dan batas data, serta menawarkan kemudahan bagi pengguna internet terdekat sehingga mereka dapat lebih maju dalam penggunaan fitur lain di *proxy*, kemampuan *bandwidth* dan manajemen waktu Mikrotik cukup menguntungkan. Perute proxy yang dikonfigurasi belum memiliki perlindungan keamanan apa pun, dan satu-satunya bentuk perlindungan yang disediakannya adalah dalam bentuk kata sandi. Bentuk tambahan dari sistem keamanan jaringan, seperti *firewall*, perutean, dan sebagainya, dapat ditambahkan ke jaringan.

#### **DAFTAR PUSTAKA**

- [1] F. Iqbal and Riyanto, "Perancangan website pemerintah desa sebagai media penyebaran informasi bagi masyarakat dengan metode waterfall," *J. SAINSTECH Politek. Indonusa Surakarta*, vol. 2, pp. 34–40, 2016,
- [2] A. Kurniawan, "... DUSTURIYAH TERHADAP PELAKSANAAN PEMBANGUNAN DESA MENURUT UNDANG-UNDANG NOMOR 6 TAHUN 2014 TENTANG DESA (Studi Di Desa ...." 2018.
- [3] Feby Ardianto, Bengawan Alfaresi, and Rendy Alba Yuansyah, "Jaringan Hotspot Berbasis Mikrotik Mengunakan Metode Otentikasi Pengguna (User)," *J. Surya Energy*, vol. 2, no. 2, pp. 166–171, 2018.
- [4] R. D. H. Ontoseno, M. N. Haqqi, and M. Hatta, "LIMITASI PENGGUNA AKSES INTERNET BERDASARKAN KUOTA WAKTU DAN DATA MENGGUNAKAN PC ROUTER OS MIKROTIK," *Tek. Eng. Sains J.*, vol. 1, no. 2, p. 125, 2017, doi: 10.51804/tesj.v1i2.134.125-130.
- [5] Husain, A. Anggrawan, H. Santoso, H. T. Sihotang, D. Pyanto, and F. R. Hidayat, "PENGATURAN BANDWIDTH MANAJEMEN DAN TIME LIMITATION BERBASIS USER MANAJER MIKROTIK," J. Mantik Penusa, vol. 2, no. 2, pp. 22–28, 2018.
- [6] M. A. Darmawan, I. Fitri, and A. Iskandar, "Manajemen Bandwidth Pada Mikrotik Dengan Limitasi Bertingkat Menggunakan Metode Simple Queue," *INTECOMS J. Inf. Technol. Comput. Sci.*, vol. 3, no. 2, pp. 270– 280, 2020, doi: 10.31539/intecoms.v3i2.1821.
- [7] Ikhsan, "Pengendalian Kontrol PC Jarak Jauh dengan Memanfaatkan Media Internet Berbasis Client Server," *Teknoif*, vol. 2, no. 1, 2014
- [8] A. Supriyadi and D. Gartina, "MEMILIH TOPOLOGI JARINGAN DAN HARDWARE DALAM DESAIN SEBUAH JARINGAN KOMPUTER," *Inform. Pertan.*, vol. 16, no. 2, pp. 1037–1053, 2007.
- [9] I. G. S. Artawan, G. S. Santyadiputra, and K. Agustini, "Optimasi Penataan Access Point Pada Jaringan Nirkabel Menggunakan Algoritma Simulated Annealing," *J. Pendidik. Teknol. dan Kejuru.*, vol. 18, no. 1, p. 32, 2021, doi: 10.23887/jptk-undiksha.v18i1.25668.
- [10] R. A. Maulana and Sarmidi, "Perancangan jaringan hotspot server berbasis mikrotik digedung kuliah stmik dei tasikmalaya," *Jumantaka*, vol. 1, no. 1, pp. 41–50, 2018.
- [11] A. G. F, "Manajemen Bandwidth dan Manajemen Pengguna pada Jaringan Wireless," J. Pengemb. Teknol. Inf. dan Ilmu Komput., vol. 1, no. 11, pp. 1226–1235, 2017.
- [12] M. Iqbal Ichwan, L. Sugiyanta, and P. Wibowo Yunanto, "Analisis Manajemen Bandwidth Hierarchical Token Bucket (HTB) dengan Mikrotik

pada Jaringan SMK Negeri 22," *PINTER J. Pendidik. Tek. Inform. dan Komput.*, vol. 3, no. 2, pp. 122–126, 2019, doi: 10.21009/pinter.3.2.6.

- [13] M. D. Mulyani, "Hubungan Antara Manajemen Waktu Dengan Self Regulated Learning Pada Mahasiswa," *Educ. Psychol. J.*, vol. 2, no. 1, pp. 43–48, 2013.
- [14] Hanafi Maulana, Konsep Penelitian R&D Dalam Bidang Pendidikan, vol. 4, no. 2. 2017.
- [15] I. M. L. M. Jaya, Metode penelitian kuantitatif dan kualitatif: Teori, penerapan, dan riset nyata. 2020.
- [16] T. N. ZANAH, "ANALISIS PENGGUNAAN METODE BERMAIN PERAN TERHADAP KETERAMPILAN BERBICARA PESERTA DIDIK DI SEKOLAH DASAR (Analisis Deskriptif Kualitatif dengan Teknik Studi Pustaka)," pp. 1–23, 2021.

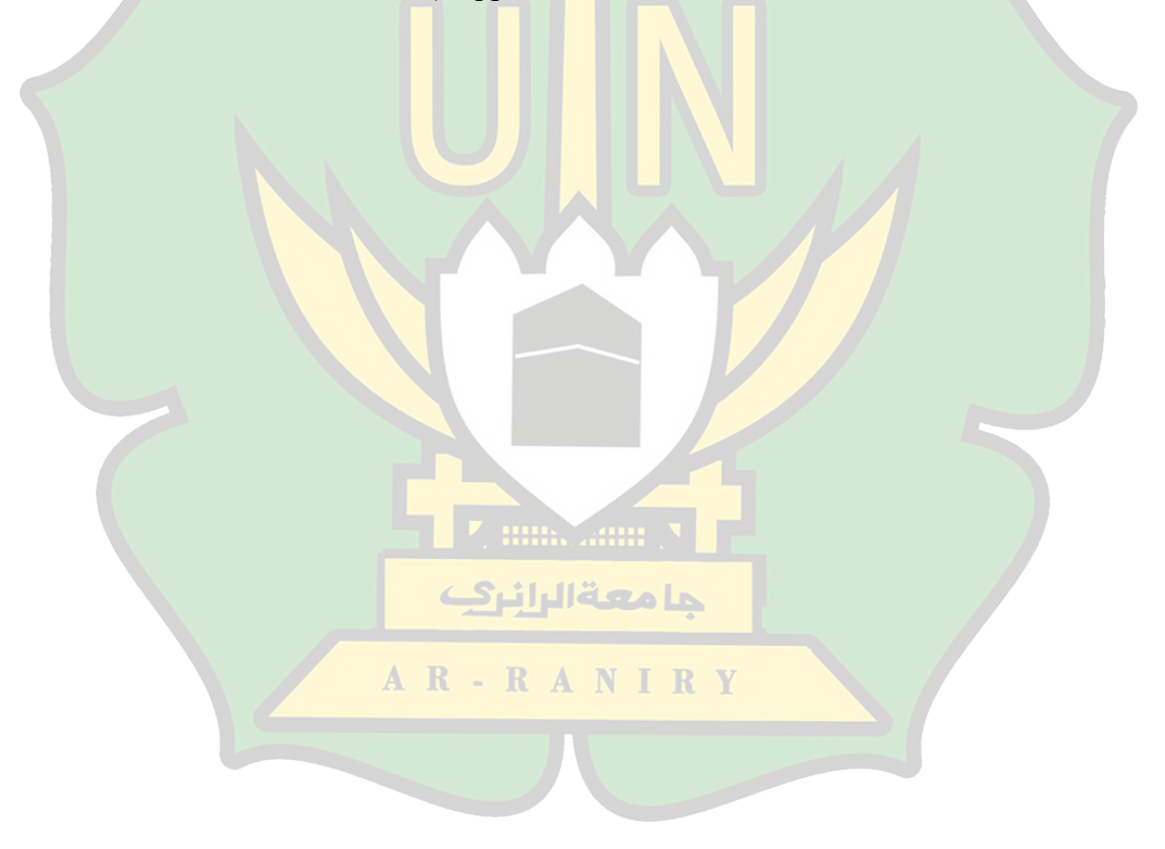

#### LAMPIRAN

#### Lampiran 1 : Surat keputusan Skripsi Dari Dekan

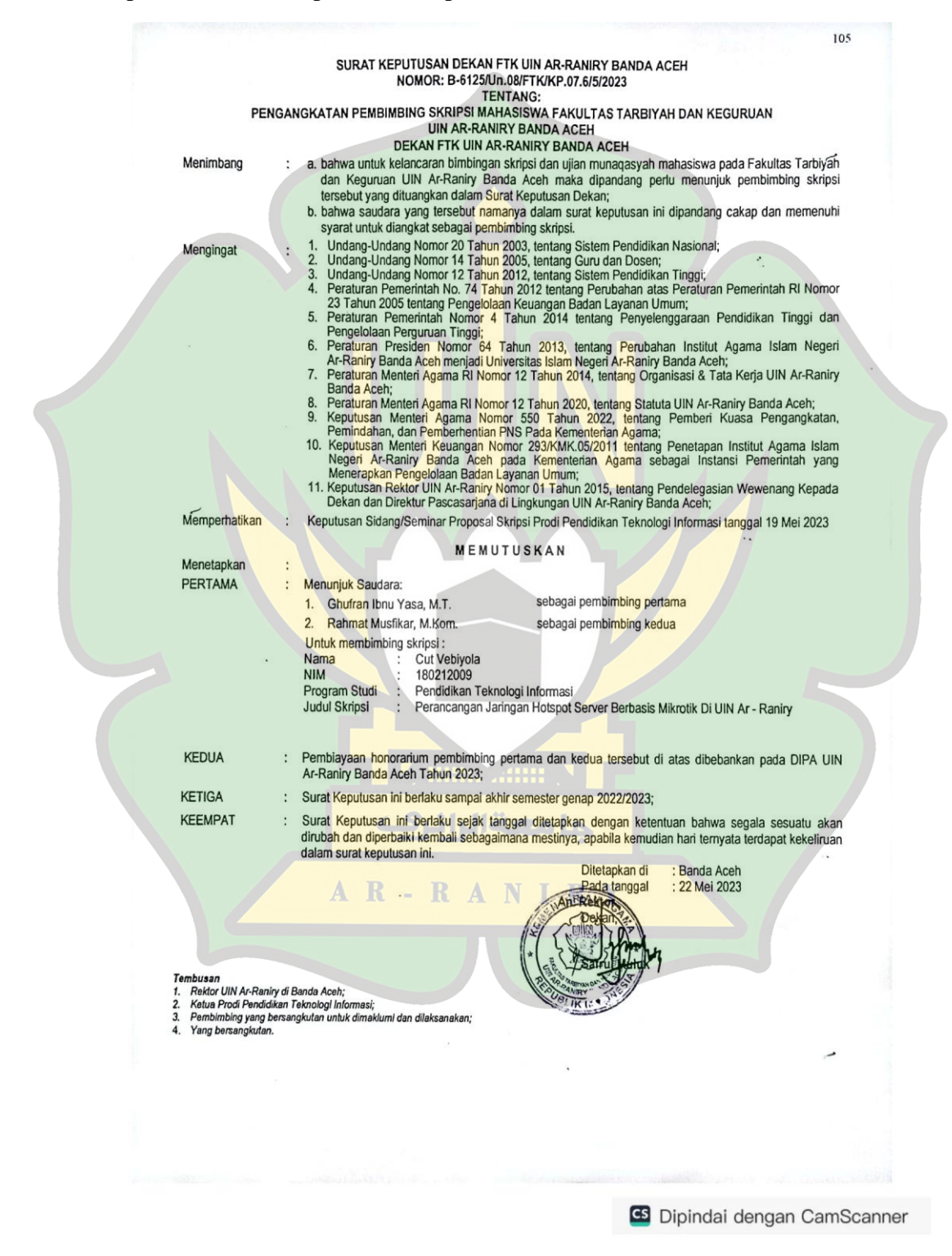

#### Lampiran 2 : Cek Plagiat Turnitin

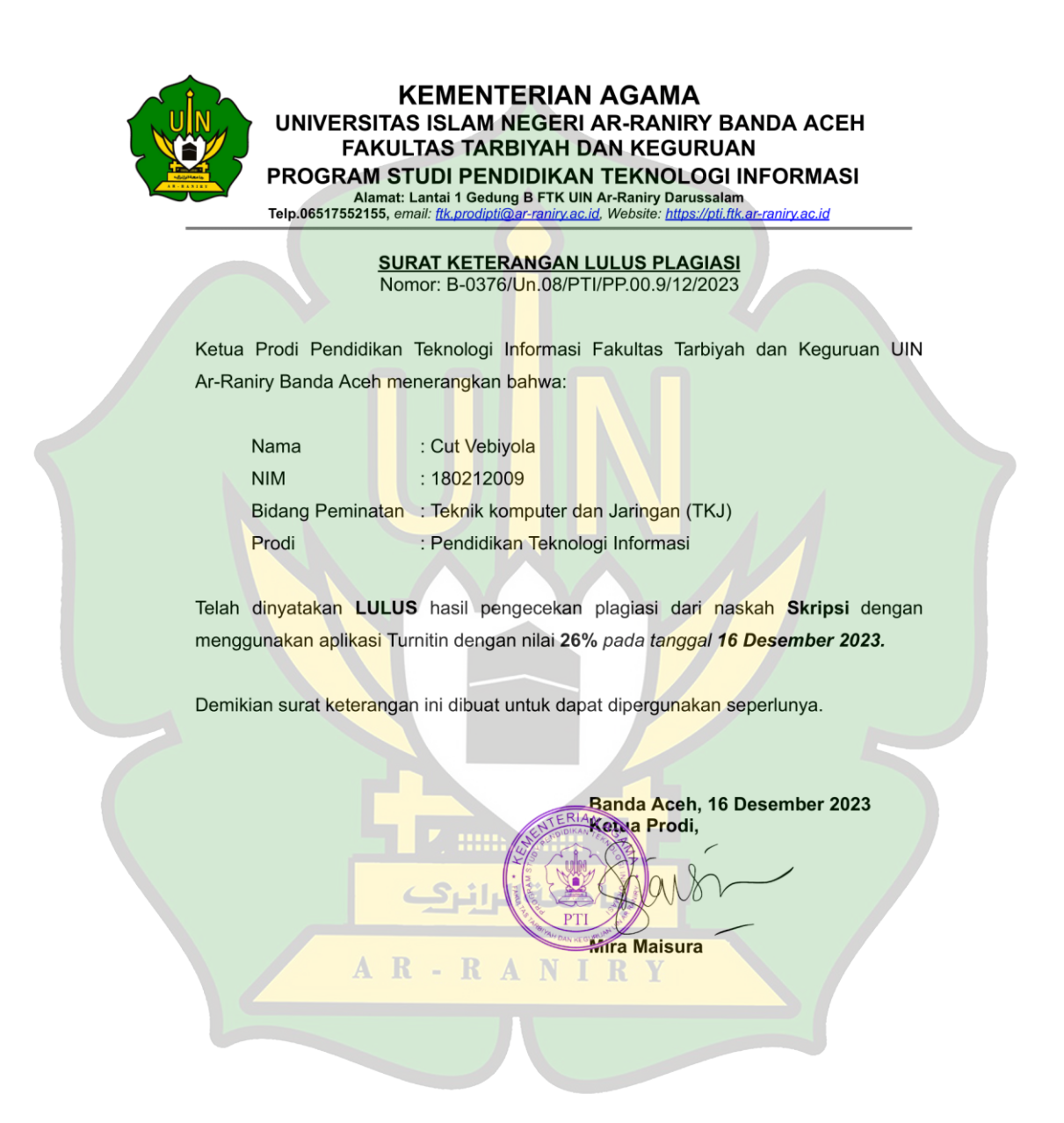

#### Lampiran 3 : surat penelitian

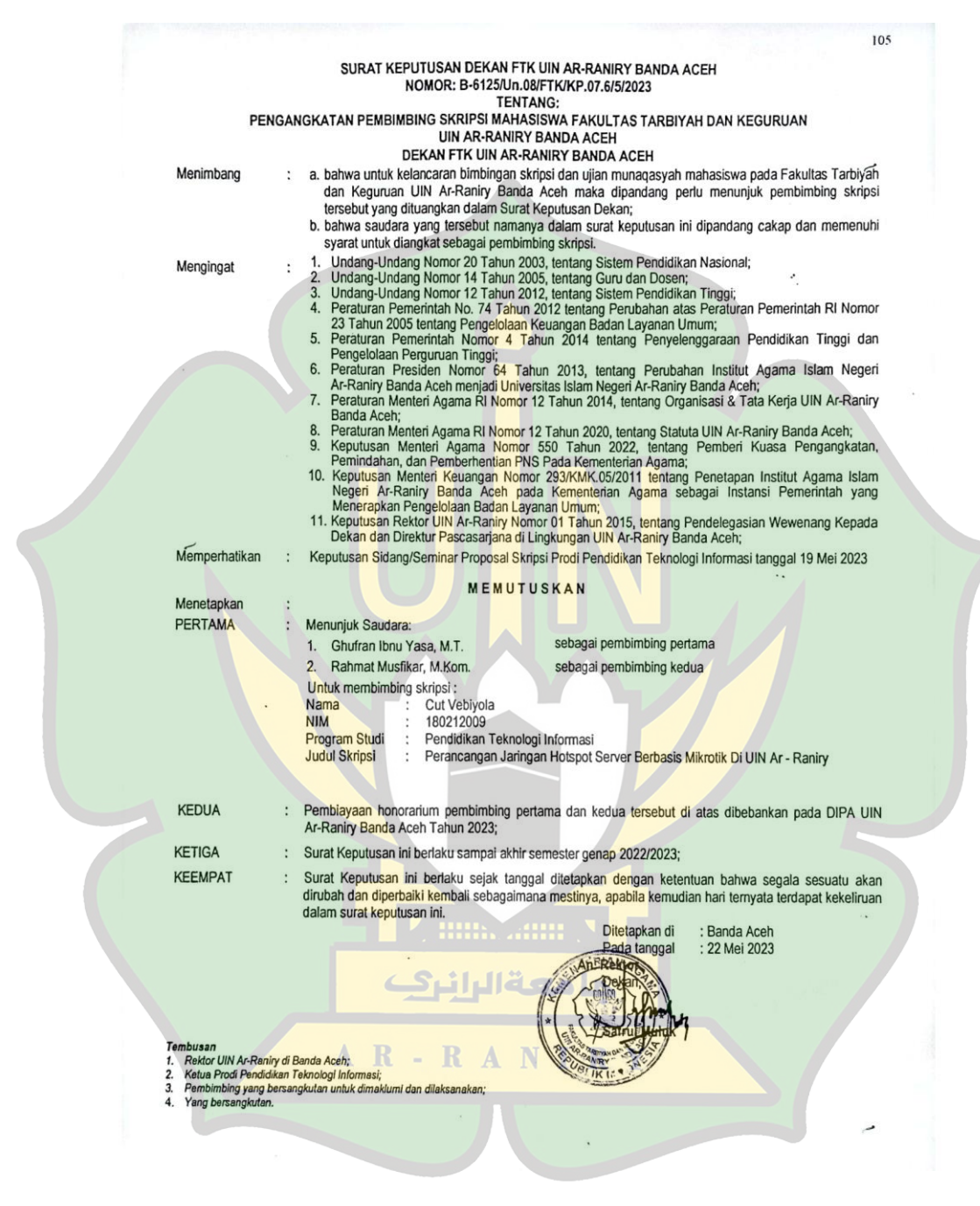

# Lampiran 4 : Surat Balasan

|      | PEMERINTAH KOTA BANDA ACEH<br>KECAMATAN SYIAH KUALA<br>GAMPONG RUKOH<br>Alamat : JI.Utama No. 14, Dusun Mns. Baro Gampong Rukoh 11.71.04.2009 Kode Pos 23112 |  |
|------|----------------------------------------------------------------------------------------------------|--|
| 1000 | SURAT KETERANGAN<br>Nomor: 470/ 13 /2023                                                                                                    |  |
|      | KEUCHIK GAMPONG RUKOH KECAMATAN SYIAH KUALA KOTA BANDA ACEH, dengan ini menerangkan bahwa :                                                                  |  |
|      | N a m a/ Nim : CUT VEBIYOLA                                                                                                    |  |
|      | Semester/Jurusan : Pendidikan Teknologi Informasi                                                                                                    |  |
|      | Alamat/Jurusan : Gampong Rukoh, Kecamatan Syiah Kuala Kota Banda Aceh                                                                                        |  |
|      | Benar telah melakukan penelitian dan pengumpulan data di Gampong Rukoh Kec. Syiah                                                                            |  |
|      | Kuala Banda Aceh, dalam rangka penulisan Skripsi dengan Judul : <b>'Perancangan Jaringan</b>                                                                 |  |
|      | Hotspot Server Berdasarkan management bandwidth dan limit uptime menggunakan                                                                                 |  |
|      | mikrotik"                                                                                                    |  |
|      |                                                                                                    |  |
|      | sebagaimana mestinya.                                                                                                    |  |
|      | Banda Aceh, 31 Juli 2023<br>An.Keuchik Gampong Rukoh<br>Pt. Sekretaris                                                                                       |  |
| 1    | AR-RANIRY                                                                                                    |  |
|      |                                                                                                    |  |

# Lampiran 5 : Dokumentasi

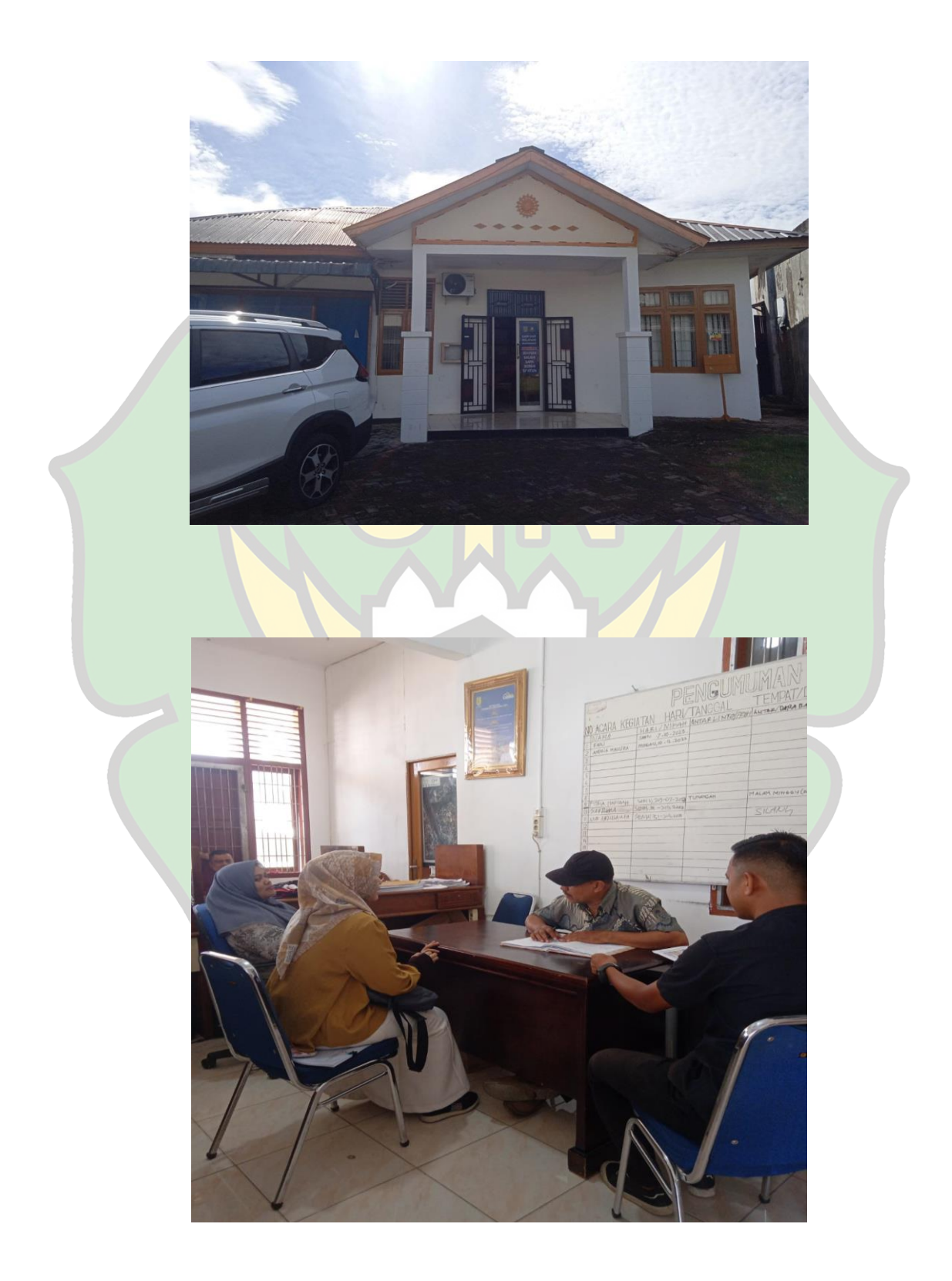

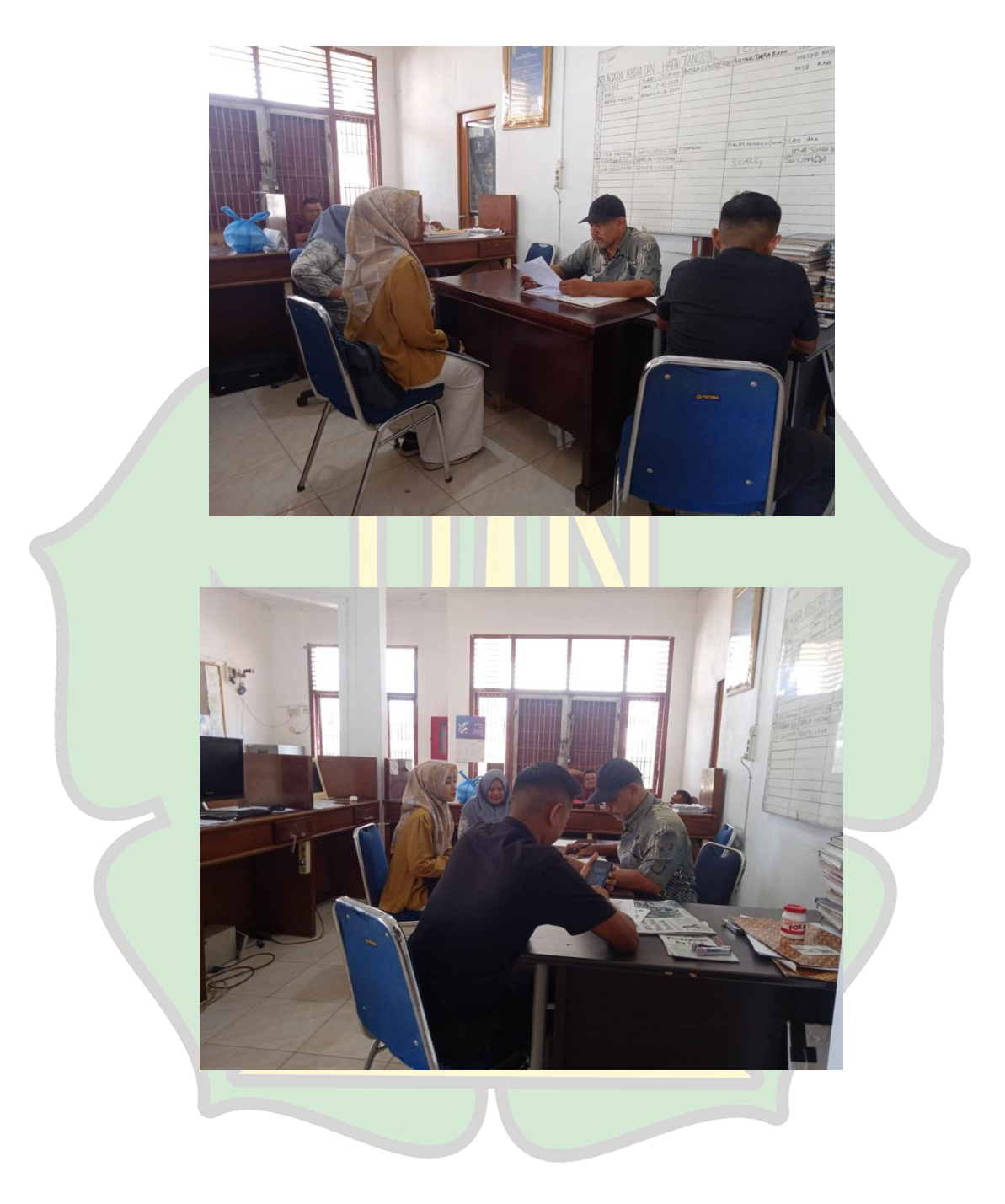

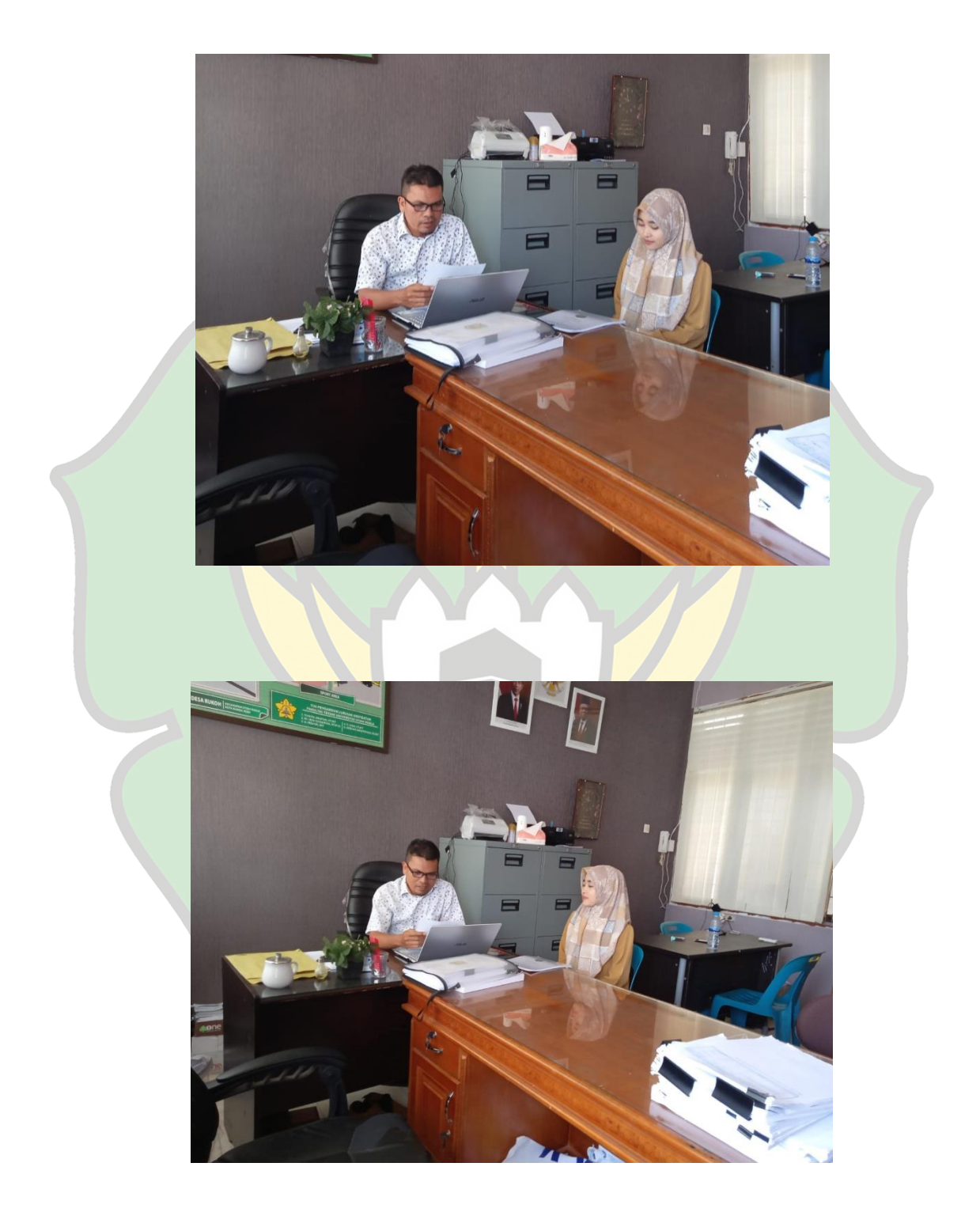

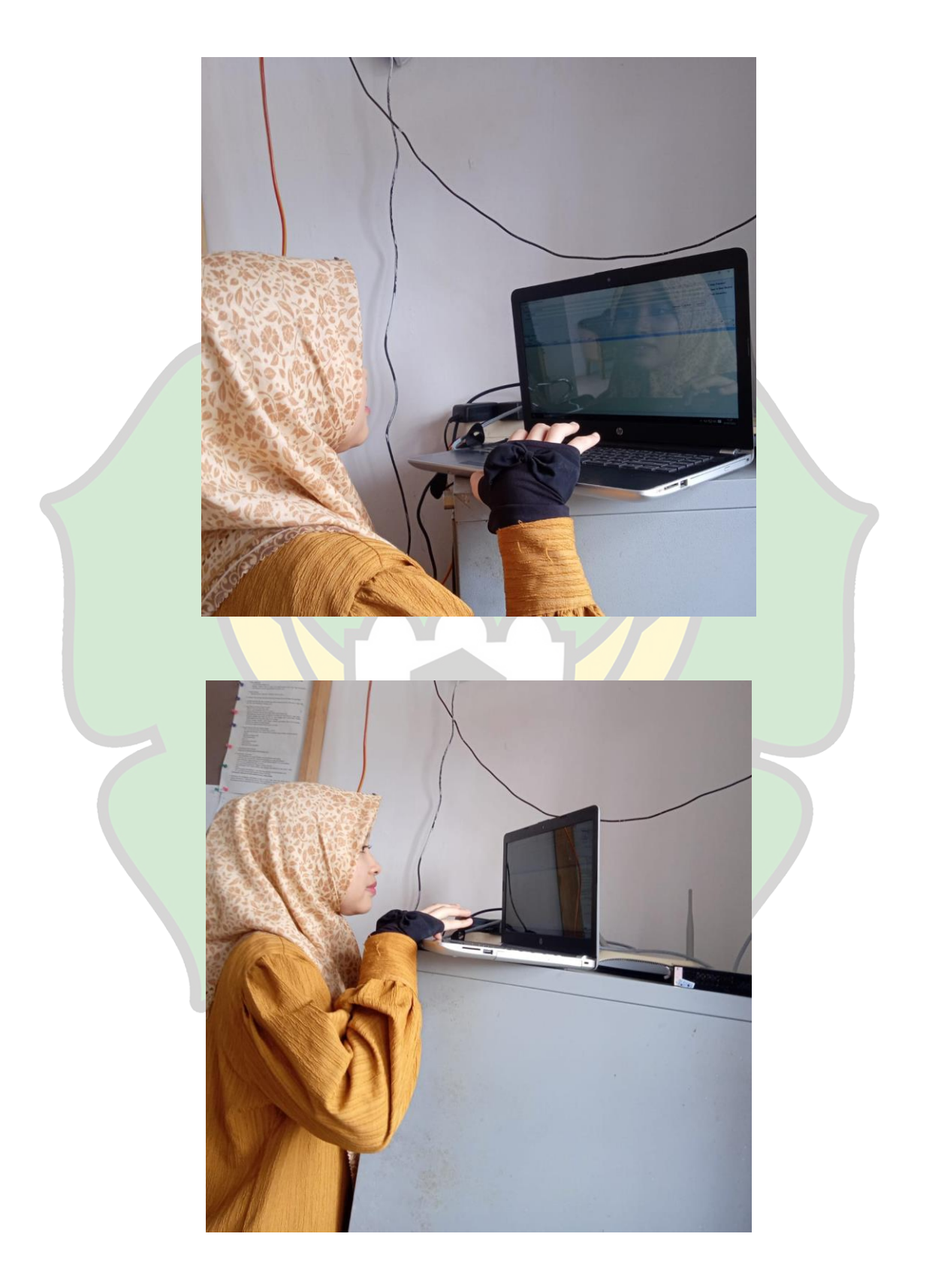

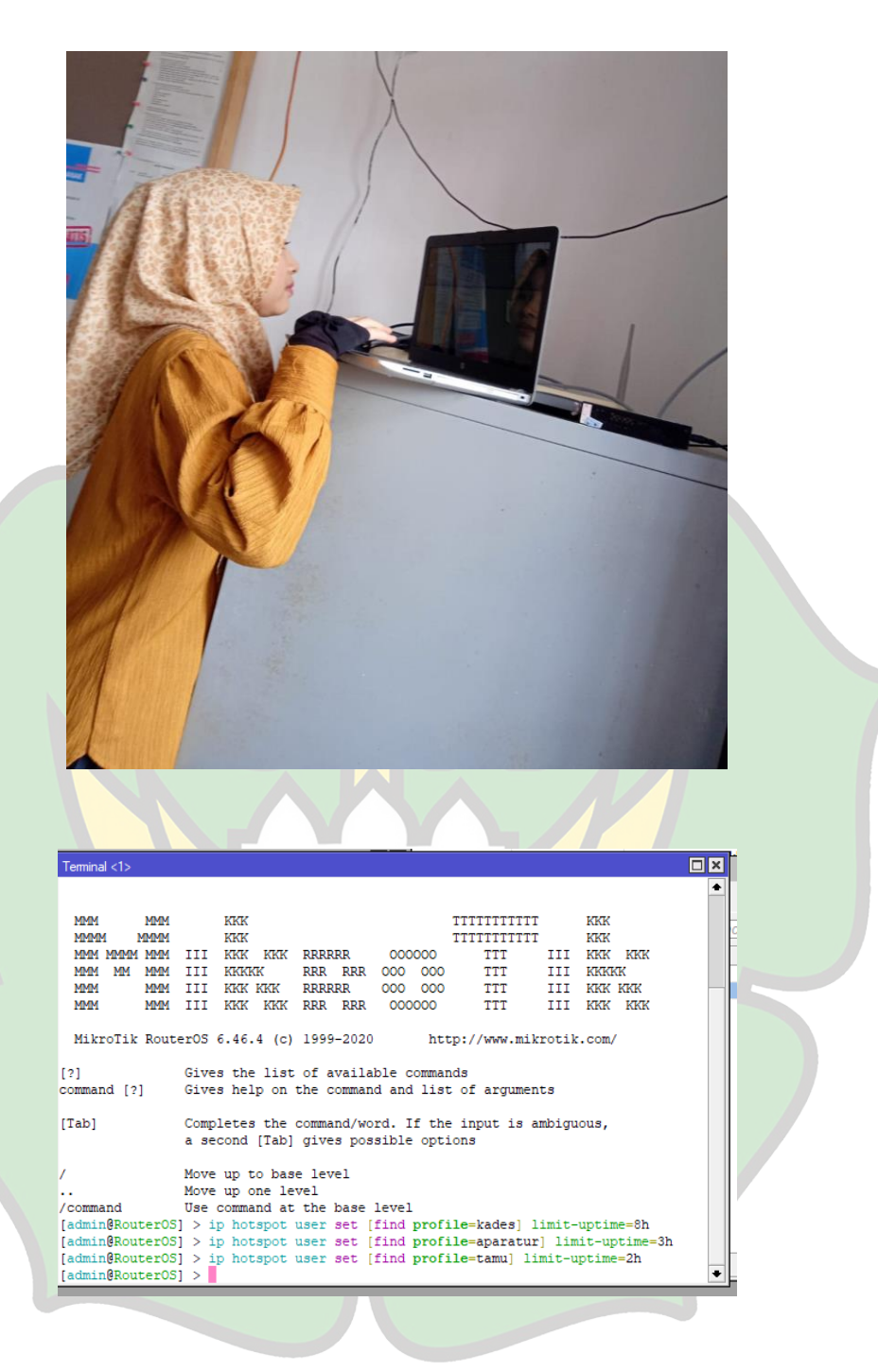

|                 |              |                |           |        |        | distant lines. |               |               |      | 0                 | COLUMN TAXABLE |   |
|-----------------|--------------|----------------|-----------|--------|--------|----------------|---------------|---------------|------|-------------------|----------------|---|
| Hotspot         |              |                |           |        |        |                |               |               |      |                   |                | × |
| Server Profiles | Users        | User Profiles  | Active    | Hosts  | IP Bin | dings          | Service Ports | Walled Garden | Wal  | led Garden IP Lis | st             |   |
| + - •           | <b>x</b> c   | <b>00 F</b>    | Reset Cou | unters | oo Res | et All Co      | ounters       |               |      |                   | Find           |   |
| Server          | 🗠 Na         | me             | Ad        | dress  |        | MAC A          | Profile       | Limit Uptime  |      | Uptime            |                | • |
| ;;; counters ar | nd limits fo | or trial users |           |        |        |                |               |               |      |                   |                |   |
| · 😗             |              |                |           |        |        |                |               |               |      | 00:00:00          |                |   |
| 🤗 all           | adı          | min            |           |        |        |                | default       |               |      | 00:00:00          |                |   |
| 🔗 all           | ka           | des            |           |        |        |                | kades         | 08:0          | 0:00 | 00:00:00          |                |   |
| 🧑 all           | sel          | kdes           |           |        |        |                | aparatur      | 03:0          | 0:00 | 00:00:00          |                |   |
| 🧑 all           | tan          | nu1            |           |        |        |                | tamu          | 02:0          | 0:00 | 00:00:00          |                |   |
|                 |              |                |           |        |        |                |               |               |      |                   |                |   |

|                              |            |             | <u> </u> | 0         | 0           | 00. <del>4</del> NB | ah a |
|------------------------------|------------|-------------|----------|-----------|-------------|---------------------|------|
| Scheduler                    |            |             |          |           |             |                     | ×    |
| + - / × 2 7                  |            |             |          |           |             | Find                |      |
| Name 🛆 Start Date            | Start Time | Interval    | Owner    | Run Count | Next Run    | On Event            | -    |
| reset limit-upti Jan/02/1970 | startup    | 1d 00:00:00 | admin    | 0         | Jan/03/1970 | /ip hotspot us      |      |
| reset limit-upti Jan/02/1970 | startup    | 1d 00:00:00 | admin    | 0         | Jan/03/1970 | /ip hotspot us      | F    |
| reset limit-upti Jan/02/1970 | startup    | 1d 00:00:00 | admin    | 0         | Jan/03/1970 | /ip hotspot us      |      |
|                              |            |             |          |           |             |                     |      |
|                              |            |             |          |           |             |                     | - 11 |

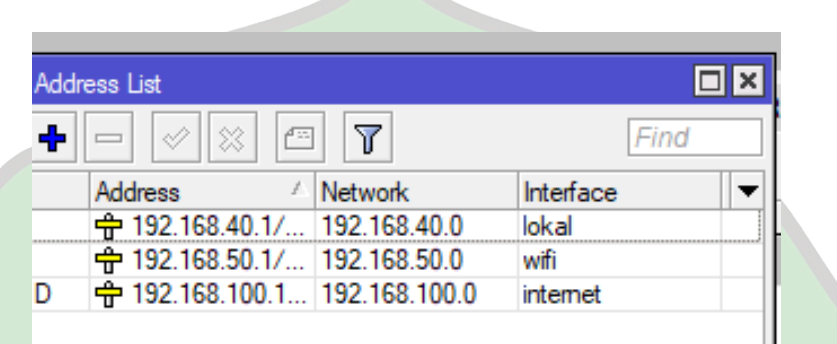

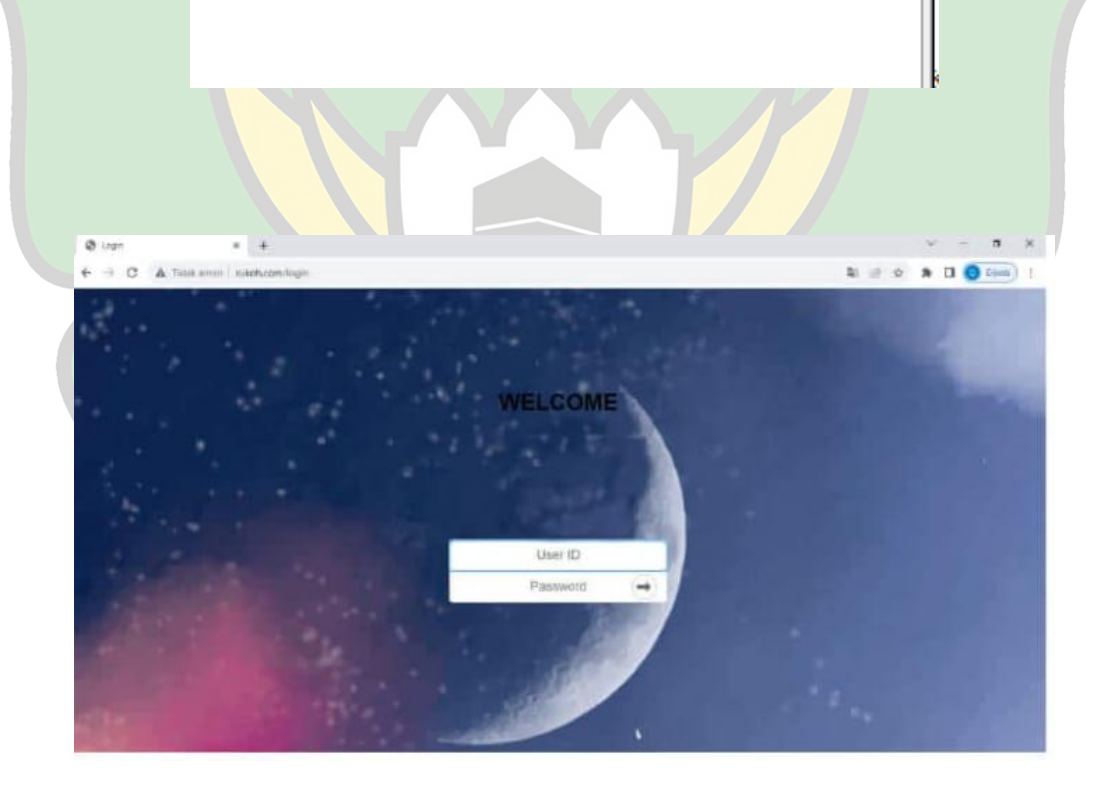

## **RIWAYAT HIDUP PENULIS**

| Nama                                                    | : Cut Vebiyola               |                            |  |  |  |  |
|---------------------------------------------------------|------------------------------|----------------------------|--|--|--|--|
| Tempat/Tanggal lahir : Meunasah Kulam / 06 Januari 2000 |                              |                            |  |  |  |  |
| Jenis Kelamin                                           | : Perempuan                  |                            |  |  |  |  |
| Alamat Rumah                                            | : Gampong Meunasah Kulam,    | Kecamatan Meureudu,        |  |  |  |  |
|                                                         | Kabupaten Pidie Jaya         |                            |  |  |  |  |
| Nomor HP                                                | : 085313763579               |                            |  |  |  |  |
| E-Mail institusi                                        | : 180212009@student.ar-ranin | <u>y.ac.id</u>             |  |  |  |  |
|                                                         |                              |                            |  |  |  |  |
| RIWAYAT PENDID                                          | IKAN                         |                            |  |  |  |  |
| Sekolah Dasar (SD)/S                                    | ederajat                     | : SD N Beuracan Jaya       |  |  |  |  |
| Sekolah Menengah Pe                                     | ertama (SMP) /Sederajat      | : SMP N 2 Meureudu         |  |  |  |  |
| Sekolah Menengah A                                      | tas (SMA) /Sederajat         | : SMAN 1 Meureudu          |  |  |  |  |
| Perguruan Tinggi                                        |                              | : UIN Ar-raniry Buser Aceh |  |  |  |  |
| Fakultas/Program Stu                                    | di                           | : Tarbiyah dan Keguruan    |  |  |  |  |
| Program Studi                                           | جا معة الرازيك               | : Pendidikan Teknologi     |  |  |  |  |
|                                                         |                              | Informasi                  |  |  |  |  |

RIWAYAT KELUARGA R - R A N I R Y

| Nama Ayah      | : T.M. Husin                                                          |
|----------------|-----------------------------------------------------------------------|
| Pekerjaan Ayah | : Jualan                                                              |
| Nama Ibu       | : Marina, S.Pd                                                        |
| Pekerjaan Ibu  | : PNS                                                                 |
| Alamat Lengkap | : Gampong Meunasah Kulam, Kecamatan Meureudu,<br>Kabupaten Pidie Jaya |